# **GoTo**Meeting<sup>™</sup>

# **GoTo**Meeting™

## User Guide

Organizing, Conducting, Presenting and Attending Web Meetings Version 1.0

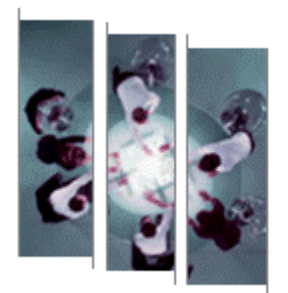

The most efficient meeting

You'll ever have.

## Citrix Online

© 2004 Citrix Systems, Inc. All rights reserved. 5385 Hollister Avenue • Santa Barbara, CA 93111 • Voice: 805.690.6400 • Fax: 805.690.6471

## Contents

| Using This Guide       2         Guide Structure       2         Personal and Corporate Users       2         System Requirements       2         Errors       3         Organizer Recours       5         Create Your Organizer Account – Personal Plan Organizers       5         Create Your Organizer Account – Corporate Plan Organizers       5         Create Your Organizer Account – Corporate Plan Organizers       6         Log In to Your Organizer Account Hain Organizers       6         View Scheduled Meetings       6         View Scheduled Meetings       6         View and Edil Organizer Account Haing Information       7         View and Edil Organizer Account Haing Information       7         View and Edil Organizer Account Billing History       8         The GoroMeeting Organizer Account Billing Information       9         The GoroMeeting Organizer Account Billing Information       9         View Organizer Account Billing History       8         The GoroMeeting Organizer Account Billing Information       9         The GoroMeeting Application       9         To Gordweeting Application       9         Stackuled Meeting       10         Invite Attendees to a Scheduled Meeting       11         C                                                                                                    | Getting Started                                          | 1        |
|----------------------------------------------------------------------------------------------------|----------------------------------------------------------|----------|
| Calde Structure       2         Personal and Corporate Users.       2         System Requirements.       2         Organizing Meetings.       3         Organizing Meetings.       5         Organizing Meetings.       5         Organizing Meetings.       5         Organizing Meetings.       5         Create Your Organizer Account - Corporate Plan Organizers.       5         Create Your Organizer Account - Corporate Plan Organizer.       5         The CoToMeeting Organizer Web Site.       6         Using Meetings.       7         View Meeting Instory.       7         View Meeting Organizer Account Billing Information.       8         View Organizer Account Billing Information.       8         View Organizer Account Billing Information.       9         Instati The GortoMeeting Organizer Application       9         Instati The GortoMeeting Organizer Application       9         Invite Attendees to a Scheduled Meeting       10         View Organizer Account Billing Instory.       10         View Scheduled Meetings.       10         Invite Attendees to a Scheduled Meeting       11         Invite Attendees to a Scheduled Meeting       12         Invite Attendees Meeting.       13 </td <td>Using This Guide</td> <td></td>                                                                                     | Using This Guide                                         |          |
| Personal and Corporate Users.       2         System Requirements.       2         Organizing Meetings       3         Organizing Meetings       5         Create Your Organizer Account – Personal Plan Organizers.       5         Create Your Organizer Account – Personal Plan Organizers.       5         Create Your Organizer Account – Personal Plan Organizer.       5         Create Your Organizer Account Information.       6         View Scheduled Meetings.       6         View Scheduled Meetings.       7         View and Edit Organizer Account Information.       7         View and Edit Organizer Account Information.       7         View and Edit Organizer Account Information.       9         Install the GoToMeeting Application       9         Install the GoToMeeting Application       9         Install the GoToMeeting Application       9         Scheduled Meetings.       10         Invite Attendees to a Scheduled Meeting       11         Cancel a Scheduled Meetings.       12         Set GoToMeeting Application Preferences.       13         The GoToMeeting Application Preferences.       13         The GoToMeeting Meetings.       15         Notes on Conducting Meetings.       15         Notes on                                                                                                    | Guide Structure                                          | 2        |
| System Requirements       2         Terms       3         Organizing Meetings       5         Organizing Meetings       5         Create Your Organizer Account - Personal Plan Organizers       5         Create Your Organizer Account - Corporate Plan Organizer       5         The GeToMeeting Organizer Web Site       6         View Meeting Urisitery       7         View Meeting Urisitery       7         View and Edit Organizer Account Information       7         View and Edit Organizer Account Billing Information       8         View Organizer Account Billing Information       9         Instail the GoToMeeting Application       9         In the GoToMeeting Application       9         The GoToMeeting System Tray Icon       9         Schedule Meeting       10         View Scheduled Meeting       11         Edit a Scheduled Meeting       12         Impromptu Meetings       12         Impromptu Meetings       13         The GoToMeeting Application Preferences       13         The GoToMeeting Meetings       15         Start as Cheduled Meeting       15         Notes on Conducting Meetings       15         Notes on Conducting Meetings       15 <td>Personal and Corporate Users.</td> <td>2</td>                                                                                                    | Personal and Corporate Users.                            | 2        |
| Terms     3       Organizing Meetings     5       Organizer Role Overview     5       Create Your Organizer Account – Personal Plan Organizers     5       Create Your Organizer Account – Corporate Plan Organizer     5       The GoToMeeting Organizer Web Site     6       Log In to Your Organizer Account Information     7       View Scheduled Meetings     6       View Meeting History     7       View and Edit Organizer Account Information     7       View and Edit Organizer Account Information     7       View and Edit Organizer Account Information     9       Inschall the CoToMeeting Organizer Account Information     9       Inschall the CoToMeeting Organizer Account Information     9       Inschall the CoToMeeting Organizer Account Information     9       View Worganizer Account Billing Information     9       Inschall the CoToMeeting Organizer Traplication     9       Inschall the CoToMeeting Organizer Traplication     9       Inschall the CoToMeeting Sciences     10       Invite Attendees to a Scheduled Meeting     11       Edit a Scheduled Meeting     12       Instream Organizer Account Billing History     12       Instream Organizer Account Preferences     13       The GoToMeeting Meetings     15       Set GoToMeeting Meetings     15 <tr< td=""><td>System Requirements.</td><td>2</td></tr<> | System Requirements.                                     | 2        |
| Organizer Account – Personal Plan Organizers       5         Create Your Organizer Account – Corporate Plan Organizer       5         Tha GoToMeeting Organizer Web Site       6         Log In to Your Organizer Web Site       6         View Meeting History       7         View Meeting Itistory       7         View Meeting Itistory       7         View and Edit Organizer Account Information       8         View and Edit Organizer Account Information       8         View and Edit Organizer Account Information       9         Into GoToMeeting Application       9         Instail the GoToMeeting Application       9         View Scheduled Meeting       10         View Scheduled Meeting       10         View Scheduled Meeting       11         Edit a Scheduled Meeting       12         Impromptu Meetings       12         Impromptu Meetings       13         The GoToMeeting Sustem Tray Icon       14         Conducting Meetings       12         Impromptu Meetings       12         Impromptu Meetings       12         Impromptu Meetings       13         The GoToMeeting Meetings       15         Start as Impromptu Meetings       15 <td< td=""><td>Terms</td><td>3</td></td<>                                                                                                    | Terms                                                    | 3        |
| Organizer Role Overview.       5         Create Your Organizer Account - Corporate Plan Organizers       5         The GoToMeeting Organizer Account - Corporate Plan Organizer       5         The GoToMeeting Organizer Web Site       6         Log In to Your Organizer Account Information       6         View Scheduled Meetings       7         View and Edit Organizer Account Information       7         View and Edit Organizer Account Billing Information       8         The GoToMeeting Organizer Account Billing Information       8         The GoToMeeting Organizer Application       9         Install the GoToMeeting Application       9         Schedule a Meetings       10         View Scheduled Meetings       10         View Scheduled Meetings       11         Edit a Scheduled Meeting       11         Edit a Scheduled Meeting       12         ImpromptU Meetings       12         Set GoToMeeting Application Preferences       13         The GoToMeeting Application Preferences       13         The GoToMeeting Meetings       15         Start a Scheduled Meeting       15         Start a Scheduled Meeting       15         Start a Scheduled Meeting       15         Start a Scheduling Meetings                                                                                                    | Organizing Meetings                                      | 5        |
| Create Your Organizer Account – Corporate Plan Organizer.       5         Create Your Organizer Account – Corporate Plan Organizer.       5         The GoloMeeting Organizer Web Site       6         View Scheduled Meetings.       6         View Meeting History.       7         View and Edit Organizer Account Information.       7         View and Edit Organizer Account Billing Information.       8         View Organizer Account Billing Information.       9         Inte GoloMeeting Organizer Acpolication       9         The GoloMeeting Organizer Acpolication       9         The GoloMeeting System Tray Icon       9         Schedule A Meetings.       10         View Scheduled Meeting       11         Edit a Scheduled Meeting       11         Cancel a Scheduled Meeting       12         Impromptu Meetings       12         Start GoloMeeting Outcok Bar.       14         The GoloMeeting Meetings       15         Notes on Conducting Meetings       15         Nates on Conducting Meetings       15         Start a Scheduled Meeting       17         Invite Attendees       13         The GoloMeeting Outcok Bar.       14         Conducting Meetings       15         Start a                                                                                                    | Organizer Role Overview                                  | 5        |
| Create Your Organizer Account - Corporate Plan Organizer       5         The GoToMeeting Organizer Web Site       6         Log In to Your Organizer Web Site       6         View Scheduled Meetings       6         View Meeting History       7         View and Edit Organizer Account Illing Information       7         View Vorganizer Account Billing Information       8         View Organizer Account Billing Information       9         The GoToMeeting Organizer Application       9         The GoToMeeting Organizer Application       9         Schedule a Meeting                                                                                                    | Create Your Organizer Account – Personal Plan Organizers | 5        |
| The GoToMeeting Organizer Web Site       6         Log In to Your Organizer Web Site       6         View Scheduled Meetings       6         View Meeting History       7         View and Edit Organizer Account Information       7         View and Edit Organizer Account Billing Information       8         View organizer Account Billing Information       9         Install the GoToMeeting Application       9         Install the GoToMeeting System Tray Icon       9         Schedule a Meeting       10         View Scheduled Meetings       10         Invite Attendees to a Scheduled Meeting       11         Edit a Scheduled Meeting       12         Imprompt Meetings       12         Set GoToMeeting Mapplication Preferences       13         The GoToMeeting Meetings       15         Start a Cheduled Meeting       15         Start a Cheduled Meeting       17         The Organizer/Presenter Control Panel       19         Manage Attendees       17         The Organizer/Presenter Control Panel       23         Leave or End a Meeting       23         Leave or End a Meeting       23         Leave or End a Meeting       23         Leave or End a Meeting       24 </td <td>Create Your Organizer Account –Corporate Plan Organizer</td> <td>5</td>                                                                      | Create Your Organizer Account –Corporate Plan Organizer  | 5        |
| Log In to Your Organizer Web Site       6         View Scheduled Meetings       6         View Meeting History       7         View and Edit Organizer Account Information       7         View organizer Account Billing Information       8         View Organizer Account Billing History       8         The GoToMeeting System Tray Icon       9         Install the GoToMeeting Application       9         The GoToMeeting System Tray Icon       9         Schedule a Meeting       10         View Scheduled Meetings       10         View Scheduled Meeting       11         Edit a Scheduled Meeting       12         Impromptu Meetings       12         Ste GoToMeeting Application Preferences       13         The GoToMeeting Meetings       15         Notes on Conducting Meetings       15         Notes on Conducting Meetings       15         Start a Impromptu Meeting.       15         Start an Impromptu Meeting.       15         Start an Impromptu Meeting.       16         Nets on Conducting Meeting.       15         Start an Impromptu Meeting.       16         Nettendees during a Meeting.       17         Invite Attendees during a Meeting.       22                                                                                                    | The GoToMeeting Organizer Web Site                       | 6        |
| View Scheduled Meetings.       6         View Meeting History.       7         View and Edit Organizer Account Information.       7         View and Edit Organizer Account Billing Information.       8         View Organizer Account Billing Information.       8         The GoToMeeting Organizer Application       9         Install the GoToMeeting Application       9         The GoToMeeting System Tray Icon       9         Schedule a Meeting.       10         Invite Attendees to a Scheduled Meeting.       11         Cancel a Scheduled Meeting.       12         Impromptu Meetings.       12         Set GoToMeeting Outlook Bar.       14         Conducting Meetings       15         Start a Scheduled Meeting.       15         Start a Scheduled Meeting.       16         Invite Attendees       21         Meeting Outlook Bar.       14         Conducting Meetings       15         Start a Scheduled Meeting.       15         Start a Scheduled Meeting.       16         Invite Attendees       23         Leave or End a Meeting.       24         Presenter Control Panel       24         Presenter Screen Tools Pane.       24         Presenter                                                                                                    | Log In to Your Organizer Web Site                        | 6        |
| View Meeting History.       7         View and Edit Organizer Account Information.       7         View and Edit Organizer Account Billing Information.       8         View Organizer Account Billing History.       8         The GoToMeeting Application       9         Install the GoToMeeting Application       9         Schedule a Meeting.       10         View Scheduled Meetings.       10         Invite Attendees to a Scheduled Meeting.       11         Edit a Scheduled Meeting.       11         Instra Excheduled Meeting.       12         Impromptu Meetings       12         Set GoToMeeting Application Preferences.       13         The GoToMeeting Meetings.       14         To Conducting Meetings.       15         Notes on Conducting Meetings.       15         Start a Scheduled Meeting.       17         The Organizer/Presenter Control Panel       19         Manage Attendees       23         Present Role Ourview       24         Presenter Screen Tools Pane.       24         The Presenter Scontrol Schale.       25         Attendees Control Panel       26         Join a Meeting       26         Attendee Control Panel Grab Tab       25                                                                                                    | View Scheduled Meetings                                  | 6        |
| View and Edit Organizer Account Information       7         View Organizer Account Billing Information       8         View Organizer Account Billing History       8         The GoToMeeting Organizer Application       9         Install the GoToMeeting Application       9         The GoToMeeting System Tray Icon       9         Schedule a Meeting       10         View Scheduled Meetings       10         Invite Attendees to a Scheduled Meeting       11         Edit a Scheduled Meeting       12         Imprompti Meetings       12         Set GoToMeeting Application Preferences       13         The GoToMeeting Application Preferences       14         Conducting Meetings       15         Start a Scheduled Meeting       15         Start a Scheduled Meeting       15         Start a Scheduled Meeting       16         Manage Attendees       21         Invite Attendees during a Meeting       17         The Organizer/Presenter Control Panel       19         Manage Attendees       23         Leave or End a Meeting       22         Chat with Attendees       23         Leave or End a Meeting       23         Leave or End a Meeting       24 <tr< td=""><td>View Meeting History</td><td>7</td></tr<>                                                                                                    | View Meeting History                                     | 7        |
| View and Edit Organizer Account Billing History.       8         View Organizer Account Billing History.       8         The GoToMeeting Organizer Application       9         Install the GoToMeeting Application       9         Schedule a Meeting.       10         View Scheduled Meetings.       10         Invite Attendees to a Scheduled Meeting.       11         Edit a Scheduled Meeting.       12         Impromptu Meetings.       12         Set GoToMeeting Application Preferences.       12         Ste GoToMeeting Meetings       13         The GoToMeeting Meetings.       14         Conducting Meetings       15         Notes on Conducting Meetings.       15         Start an Impromptu Meeting.       15         Start an Impromptu Meeting.       17         The Organizer/Presenter Control Panel.       19         Manage Attendees during a Meeting.       23         Present at a Meeting.       23         Present at a Meeting.       23         Presenter Control Panel.       24         Presenter Role Overview       24         Presenter Role Overview       23         Jeave or End a Meeting.       23         Presenter Control Panel Grab Tab       25 <td>View and Edit Organizer Account Information</td> <td>7</td>                                                                                                  | View and Edit Organizer Account Information              | 7        |
| View Organizer Account Billing History.       8         The GoToMeeting Organizer Application       9         Install the GoToMeeting Application       9         The GoToMeeting System Tray Icon       9         Schedule a Meeting.       10         View Scheduled Meetings       10         Invite Attendees to a Scheduled Meeting       11         Edit a Scheduled Meeting.       12         Impromptu Meetings.       12         Set GoToMeeting Application Preferences.       13         The GoToMeeting Outlook Bar.       14         The GoToMeeting Meetings.       15         Notes on Conducting Meetings.       15         Start a Scheduled Meeting.       16         Outlook Bar.       17         The GoToMeeting Meetings.       15         Start a Scheduled Meeting.       16         Start a Scheduled Meeting.       17         The Organizer/Presenter Control Panel.       19         Manage Attendees.       21         Invite Attendees during a Meeting.       22         Chat with Attendees.       23         Present at a Meeting.       23         Leave or End a Meeting.       23         Presenter Role Overview       24         The Presenter                                                                                                    | View and Edit Organizer Account Billing Information      | 8        |
| The GoToMeeting Application       9         Install the GoToMeeting Application       9         The GoToMeeting Application       9         Schedule a Meeting.       10         View Scheduled Meetings.       10         Invite Attendees to a Scheduled Meeting       11         Edit a Scheduled Meeting.       12         Impromptu Meetings.       12         Set GoToMeeting Application Preferences.       13         The GoToMeeting Application Preferences.       14         Conducting Meetings.       15         Notes on Conducting Meetings.       15         Notes on Conducting Meetings.       15         Start a Impromptu Meeting.       17         Invite Attendees during a Meeting.       17         Manage Attendees.       21         Invite Attendees during a Meeting.       22         Invite Attendees during a Meeting.       23         Present at a Meeting.       23         Present at a Meeting.       23         Presenter Role Overview.       24         The Presenter Control Panel       24         The Presenter Control Panel       25         Start a A Meeting.       23         Presenter Role Overview.       24         The Presenter                                                                                                    | View Organizer Account Billing History                   | 8        |
| Install the CoToMeeting System Tray Icon       9         The GoToMeeting System Tray Icon       9         Schedule a Meeting.       10         View Scheduled Meeting.       10         Invite Attendees to a Scheduled Meeting       11         Cancel a Scheduled Meeting.       12         Impromptu Meetings       12         Impromptu Meetings       12         Set GoToMeeting Application Preferences.       13         The GoToMeeting Meetings       14         Conducting Meetings       15         Notes on Conducting Meetings       15         Start a Scheduled Meeting.       17         The Organizer/Presenter Control Panel       19         Manage Attendees       23         Presenter Role Overview       24         Presenter Role Overview       24         Presenter Role Overview       24         The Presenter Controls       25         Use Presenter Controls       25         Use Presenter Controls       26         Attendee Role Overview       24         The Presenter Controls       25         Use Presenter Controls       25         Use Presenter Controls       26         Join a Meeting       26                                                                                                    | The GoToMeeting Organizer Application                    | 9        |
| The GoToMeeting System Tray Icon       9         Schedule a Meeting.       10         View Scheduled Meetings.       10         Invite Attendees to a Scheduled Meeting       11         Edit a Scheduled Meeting.       11         Cancel a Scheduled Meeting.       12         Impromptu Meetings       12         Set GoToMeeting Application Preferences.       13         The GoToMeeting Meetings       14         The GoToMeeting Meetings       15         Notes on Conducting Meetings       15         Start a Scheduled Meeting.       15         Start a Scheduled Meeting.       17         The Organizer/Presenter Control Panel.       19         Managa Attendees       21         Invite Attendees during a Meeting.       23         Present at a Meeting.       23         Leave or End a Meeting.       23         Leave or End a Meeting.       24         The Presenter Role Overview.       24         The Presenter Role Overview.       24         The Presenter Role Overview.       26         Juin Meetings.       25         Vieweing Attendee Application Components.       25         Matendee Control Panel Grab Tab       25         Stending Meeti                                                                                                    | Install the GoToMeeting Application                      | 9        |
| Schedule a Meeting.       10         View Scheduled Meeting.       10         Invite Attendees to a Scheduled Meeting.       11         Edit a Scheduled Meeting.       11         Cancel a Scheduled Meeting.       12         Impromptu Meetings.       12         Set GoToMeeting Application Preferences.       13         The GoToMeeting Meetings.       14         Conducting Meetings.       15         Notes on Conducting Meetings.       15         Start a Scheduled Meeting.       15         Start a Scheduled Meeting.       17         The Organizer/Presenter Control Panel.       19         Manage Attendees.       21         Invite Attendees during a Meeting.       22         Chat with Attendees during a Meeting.       23         Present a Meeting       23         Leave or End a Meeting.       24         The Presenter Control Panel.       24         The Presenter Role Overview       24         Manage Attendees.       23         Presenter Role Overview       24         The Presenter Control Panel Grab Tab       25         Use Presenter Role Overview       26         Join a Meeting.       25         Use Presenter Control Panel Grab                                                                                                    | The GoToMeeting System Tray Icon                         | 9        |
| View Scheduled Meetings       10         Invite Attendees to a Scheduled Meeting       11         Edit a Scheduled Meeting       12         Imprompt Meetings       12         Set GoToMeeting Application Preferences       13         The GoToMeeting Messenger Button       14         Conducting Meetings       15         Notes on Conducting Meetings       15         Start a Scheduled Meeting       15         Start a Scheduled Meeting       15         Start a Scheduled Meeting       16         Start a Scheduled Meeting       17         Manage Attendees       21         Invite Attendees during a Meeting       22         Chat with Attendees       23         Present a Meeting       23         Leave or End a Meetings       23         Leave or End a Meetings       24         The Presenter Screen Tools Pane       24         The Presenter Screen Tools Pane       24         The Presenter Screen Tools Pane       25         Use Presenting Meetings       26         Attending Meetings       26         Attendee Role Overview       26         Join a Meeting       26         Attendee Role Overview       26                                                                                                    | Schedule a Meeting                                       | 10       |
| Invite Attendees to a Scheduled Meeting                                                                                                    | View Scheduled Meetings                                  | 10       |
| Edit a Scheduled Meeting.       11         Cancel a Scheduled Meeting.       12         Impromptu Meetings.       12         Set GoToMeeting Application Preferences.       13         The GoToMeeting Outook Bar.       14         The GoToMeeting Outook Bar.       14         Conducting Meetings.       15         Start a Scheduled Meeting.       15         Start a Scheduled Meeting.       15         Start a Scheduled Meeting.       17         The Organizer/Presenter Control Panel.       19         Manage Attendees       21         Invite Attendees during a Meeting.       22         Chat with Attendees       23         Present at a Meeting.       23         Presenter Role Overview       24         The Presenter Screen Tools Pane.       24         The Presenter Screen Tools Pane.       24         The Presenter Control Panel Grab Tab.       25         Use Presenter Controls.       26         Attendieg Meetings.       26         Attendee Role Overview       26         Join a Meeting.       27         The Attendee Control Panel Menu Bar.       29         The Attendee Control Panel Menu Bar.       29         The Attendee Control Pan                                                                                                    | Invite Attendees to a Scheduled Meeting                  | 11       |
| Cancel a Scheduled Meeting12Impromptu Meetings12Set GoToMeeting Application Preferences13The GoToMeeting Qutlook Bar.14Conducting Meetings14Conducting Meetings15Notes on Conducting Meetings15Start a Scheduled Meeting.15Start an Impromptu Meeting.17The Organizer/Presenter Control Panel.19Manage Attendees21Invite Attendees23Presenter Role Overview23Leave or End a Meeting.23Presenter Role Overview24The Presenter Control Panel.24The Presenter Role Overview24The Presenter Role Overview25Attendees Role Overview25Attendee Role Overview26Ortometrols27The Attendee Application Components27The Attendee Control Panel Menu Bar.29The Attendee Control Panel Grab Tab29Chat with Other Attendees30The Attendee Control Panel Grab Tab29Chat with Other Attendees30The Attendee Control Panel Grab Tab29Chat with Other Attendees30The Attendee Control Panel Menu Bar.29Chat with Other Attendees30Configure the Viewer Window31Configure the Viewer Window31Configure the Viewer Window32Share Presenter.32Become an Organizer.33Leave a Meeting.33Leave                                                                                                    | Edit a Scheduled Meeting                                 | 11       |
| Impromptu Meetings       12         Set GoToMeeting Qutlook Bar       13         The GoToMeeting Qutlook Bar       14         The GoToMeeting Messenger Button       14         Conducting Meetings       15         Notes on Conducting Meetings       15         Start a Scheduled Meeting.       15         Start a Scheduled Meeting.       17         The Organizer/Presenter Control Panel.       19         Manage Attendees       21         Invite Attendees during a Meeting.       22         Chat with Attendees       23         Present at a Meeting.       23         Leave or End a Meeting.       23         Presenting at Meetings       24         Presenter Role Overview       24         The Presenter Control Panel Grab Tab       225         Use Presenter Controls Pane       24         The Presenter Controls       25         Attendee Role Overview       26         Join a Meeting       26         Join a Meeting       26         GoToMeeting Meetinge Attendee Control Panel Grab Tab       29         The Attendee Control Panel Menu Bar       29         The Attendee Control Panel Menu Bar       29         The Attendee Control Panel Grab T                                                                                                    | Cancel a Scheduled Meeting                               | 12       |
| Set GoToMeeting Application Preferences.       13         The GoToMeeting Outlook Bar.       14         The GoToMeeting Messenger Button       14         Conducting Meetings       15         Notes on Conducting Meetings       15         Start a Scheduled Meeting.       15         Start an Impromptu Meeting.       17         The Organizer/Presenter Control Panel.       19         Manage Attendees.       21         Invite Attendees during a Meeting.       23         Present at a Meeting.       23         Leave or End a Meeting.       23         Presenting at Meetings.       24         The Presenter Role Overview       24         The Presenter Control Panel.       24         The Presenter Control Panel Grab Tab.       25         Use Presenter Control Panel Grab Tab.       25         Use Presenter Control Panel Grab Tab.       26         Attendee Role Overview.       26         Join a Meeting.       26         GoToMeeting Meeting Attendee Application Components       27         The Attendee Control Panel Menu Bar.       29         The Attendee Control Panel Menu Bar.       29         The Attendee Control Panel Menu Bar.       29         The Attendee Control Pan                                                                                                    | Impromptu Meetings                                       | 12       |
| The GoToMeeting Outlook Bar       14         The GoToMeeting Messenger Button       14         Conducting Meetings       15         Notes on Conducting Meetings       15         Start a Scheduled Meeting       15         Start an Impromptu Meeting       17         The Organizer/Presenter Control Panel       19         Manage Attendees       21         Invite Attendees during a Meeting       22         Chat with Attendees       23         Present at a Meeting       23         Leave or End a Meetings       23         Presenter Role Overview       23         Presenter Role Overview       24         The Presenter Control Panel Grab Tab       25         Attendee Role Overview       25         Attendee Role Overview       26         Join a Meeting       26         Join a Meeting       26         The Attendee Control Panel Grab Tab       26         Join a Meeting       26         The Attendee Control Panel Menu Bar       29         The Attendee Control Panel Grab Tab       29         The Attendee Control Panel Grab Tab       29         The Attendee Control Panel Menu Bar       29         The Attendee Control Panel Menu Bar                                                                                                    | Set GoToMeeting Application Preferences                  | 13       |
| The GoToMeeting Messenger Button       14         Conducting Meetings       15         Notes on Conducting Meetings       15         Start a Scheduled Meeting.       15         Start an Imprompt Meeting.       17         The Organizer/Presenter Control Panel       19         Manage Attendees.       21         Invite Attendees during a Meeting.       22         Chat with Attendees       23         Present at a Meeting.       23         Leave or End a Meeting.       23         Presenting At Meetings       24         The Presenter Role Overview       24         The Presenter Control Panel Grab Tab       25         Use Presenter Controls.       26         Attendee Role Overview       26         Join a Meeting       26         Join a Meeting Meetings       26         Attendee Control Panel Menu Bar       29         The Attendee Control Panel Menu Bar       29         The Attendee Control Panel Grab Tab       29         The Attendee Control Panel Menu Bar       29         Chat with Other Attendees       30         The GoToMeeting Attendee Viewer Window       31         Configure the Viewer Window       32         Share Presenter                                                                                                    | The GoToMeeting Outlook Bar                              | 14       |
| Conducting Meetings15Notes on Conducting Meetings15Start a Scheduled Meeting.15Start an Impromptu Meeting.17The Organizer/Presenter Control Panel.19Manage Attendees.21Invite Attendees during a Meeting.22Chat with Attendees23Present at a Meeting.23Leave or End a Meeting.23Presenting at Meetings.24Presenter Role Overview24The Presenter Control Panel.24The Presenter Controls.25Use Presenter Controls.25Use Presenter Controls.26Attendee Role Overview26Join a Meeting26Join a Meeting26Join a Meeting Attendee Application Components27The Attendee Control Panel Menu Bar29The Attendee Control Panel Grab Tab29The Attendee Control Panel Menu Bar29The Attendee Control Panel Menu Bar29The Attendee Control Panel Menu Bar29The Controler Panel Menu Bar29The Attendee Control Panel Menu Bar29Share Presenter Muse and Keyboard32Become a Presenter32Become a Presenter33Leave a Meeting.33Leave a Meeting.33Tips for Meeting Success34                                                                                                    | The GoToMeeting Messenger Button                         | 14       |
| Notes on Conducting Meetings.15Start a Scheduled Meeting.15Start an Impromptu Meeting.17The Organizer/Presenter Control Panel.19Manage Attendees21Invite Attendees during a Meeting.22Chat with Attendees23Present at a Meeting.23Leave or End a Meeting.23Leave or End a Meeting.24Presenter Role Overview24The Presenter Screen Tools Pane.24The Presenter Control Panel Grab Tab25Use Presenter Controls.25Attendee Role Overview26Join a Meeting26Join a Meeting26GoToMeeting Attendee Application Components27The Attendee Control Panel Grab Tab29Chat with Other Attendees29Chat with Other Attendees30The GoToMeeting Attendee Viewer Window31Configure the Viewer Window32Become a Presenter33Tips for Meeting33Tips for Meeting Success34                                                                                                    | Conducting Meetings                                      | . 15     |
| Start a Scheduled Meeting.15Start an Impromptu Meeting.17The Organizer/Presenter Control Panel.19Manage Attendees.21Invite Attendees during a Meeting.22Chat with Attendees23Present at a Meeting.23Leave or End a Meeting.23Presenting at Meetings.24Presenter Role Overview24The Presenter Control Panel Grab Tab25Use Presenter Control Panel Grab Tab25Use Presenter Controls.25Attendee Role Overview.26Attendee Role Overview.26Join a Meeting26GoToMeeting Attendee Application Components27The Attendee Control Panel Grab Tab29The Attendee Control Panel Grab Tab29The Attendee Control Panel Grab Tab29Chat with Other Attendees30The Attendee Control Panel Menu Bar29Chat with Other Attendees30The GoToMeeting Attendee Viewer Window32Share Presenter Mouse and Keyboard32Become a Presenter33Tips for Meeting Success33Tips for Meeting Success34                                                                                                    | Notes on Conducting Meetings                             | 15       |
| Start an Impromptu Meeting.       17         The Organizer/Presenter Control Panel.       19         Manage Attendees       21         Invite Attendees during a Meeting.       22         Chat with Attendees       23         Present at a Meeting.       23         Leave or End a Meeting.       23         Presenting at Meetings.       24         Presenter Role Overview       24         The Presenter Screen Tools Pane.       24         The Presenter Control Panel Grab Tab       25         Use Presenter Control Panel Grab Tab       25         Attendee Role Overview       26         Join a Meeting       26         GoToMeeting Attendee Application Components       27         The Attendee Control Panel Menu Bar       29         The Attendee Control Panel Grab Tab       29         Chat with Other Attendees       30         The GoToMeeting Attendee Viewer Window       31         Configure the Viewer Window       32         Share Presenter Mouse and Keyboard       32         Become a Presenter.       32         Become an Organizer       33         Tips for Meeting Success       34                                                                                                    | Start a Scheduled Meeting                                | 15       |
| The Organizer/Presenter Control Panel.       19         Manage Attendees.       21         Invite Attendees during a Meeting.       22         Chat with Attendees       23         Present at a Meeting.       23         Leave or End a Meetings.       24         Present at Meetings.       24         Presenter Role Overview       24         The Presenter Control Panel Grab Tab       25         Use Presenter Controls.       25         Attendee Role Overview       26         Join a Meeting       26         Join a Meeting       26         Join a Meeting       26         Join a Meeting       26         Join a Meeting       26         Join a Meeting       26         Join a Meeting       26         Join a Meeting       26         Join a Meeting       26         Join a Meeting       27         The Attendee Control Panel       28         The Attendee Control Panel Menu Bar       29         The Attendee Control Panel Menu Bar       29         The Attendee Control Panel Grab Tab       29         Chat with Other Attendees       30         The GoToMeeting Attendee Viewer Window       31                                                                                                    | Start an Impromptu Meeting                               | 17       |
| Manage Attendees21Invite Attendees during a Meeting.22Chat with Attendees23Present at a Meeting.23Leave or End a Meeting.23Presenting at Meetings24Presenter Role Overview24The Presenter Control Panel Grab Tab25Use Presenter Control Panel Grab Tab25Use Presenter Controls.25Attendee Role Overview26Join a Meeting26Join a Meeting26GoToMeeting Attendee Application Components27The Attendee Control Panel Grab Tab29The Attendee Control Panel Menu Bar.29Chat with Other Attendees30The Attendee Control Panel Menu Bar.29Chat with Other Attendees30The Attendee Control Panel Menu Bar.31Configure the Viewer Window31Configure the Viewer Window32Share Presenter Mouse and Keyboard32Become a Presenter33Tips for Meeting Success34                                                                                                    | The Organizer/Presenter Control Panel                    | 19       |
| Invite Attendees during a Meeting                                                                                                    | Manage Attendees                                         | 21       |
| Chat with Attendees23Present at a Meeting23Leave or End a Meetings23Presenting at Meetings24Presenter Role Overview24The Presenter Screen Tools Pane.24The Presenter Control Panel Grab Tab25Use Presenter Controls25Attending Meetings26Attendee Role Overview26Join a Meeting26GoToMeeting Attendee Application Components27The Attendee Control Panel Menu Bar29The Attendee Control Panel Grab Tab29Chat with Other Attendees30The GoToMeeting Attendee Viewer Window31Configure the Viewer Window32Share Presenter32Become a Presenter32Become a Presenter33Leave a Meeting33Tips for Meeting Success34                                                                                                    | Invite Attendees during a Meeting                        | 22       |
| Present at a Meeting.23Leave or End a Meeting.23Presenting at Meetings.24Presenter Role Overview24The Presenter Screen Tools Pane.24The Presenter Control Panel Grab Tab25Use Presenter Controls.25Attending Meetings.26Attendee Role Overview26Join a Meeting26GoToMeeting Attendee Application Components27The Attendee Control Panel Menu Bar29The Attendee Control Panel Grab Tab29Chat with Other Attendees30The GoToMeeting Attendee Viewer Window31Configure the Viewer Window32Share Presenter Mouse and Keyboard32Become a Presenter33Leave a Meeting33Tips for Meeting Success34                                                                                                    | Chat with Attendees                                      | 23       |
| Leave or End a Meeting23Presenting at Meetings24Presenter Role Overview24The Presenter Screen Tools Pane24The Presenter Control Panel Grab Tab25Use Presenter Controls25Attending Meetings26Attendee Role Overview26Join a Meeting26GoToMeeting Attendee Application Components27The Attendee Control Panel Menu Bar29The Attendee Control Panel Grab Tab29Chat with Other Attendees30The GoToMeeting Attendee Viewer Window31Configure the Viewer Window32Share Presenter32Become a Presenter33Leave a Meeting33Tips for Meeting Success34                                                                                                    | Present at a Meeting                                     | 23       |
| Presenting at Meetings24Presenter Role Overview24The Presenter Screen Tools Pane.24The Presenter Control Panel Grab Tab25Use Presenter Controls.25Attending Meetings.26Attendee Role Overview26Join a Meeting26GoToMeeting Attendee Application Components27The Attendee Control Panel Menu Bar.28The Attendee Control Panel Grab Tab29Chat with Other Attendees30The GoToMeeting Attendee Viewer Window31Configure the Viewer Window.32Share Presenter Mouse and Keyboard32Become a Presenter33Leave a Meeting33Tips for Meeting Success34                                                                                                    | Leave or End a Meeting                                   | 23       |
| Presenter Kole Overview24The Presenter Screen Tools Pane.24The Presenter Control Panel Grab Tab25Use Presenter Controls.25Attending Meetings.26Attendee Role Overview26Join a Meeting26GoToMeeting Attendee Application Components27The Attendee Control Panel28The Attendee Control Panel Menu Bar29The Attendee Control Panel Menu Bar29Chat with Other Attendees30The GoToMeeting Attendee Viewer Window31Configure the Viewer Window32Share Presenter Mouse and Keyboard32Become a Presenter.33Leave a Meeting33Tips for Meeting Success34                                                                                                    | Presenting at Meetings                                   | . 24     |
| The Presenter Screen Tools Pane24The Presenter Control Panel Grab Tab25Use Presenter Controls25Attending Meetings26Attendee Role Overview26Join a Meeting26GoToMeeting Attendee Application Components27The Attendee Control Panel28The Attendee Control Panel Menu Bar29The Attendee Control Panel Grab Tab29Chat with Other Attendees30The GoToMeeting Attendee Viewer Window31Configure the Viewer Window32Share Presenter Mouse and Keyboard32Become a Presenter33Leave a Meeting33Tips for Meeting Success34                                                                                                    | The Descenter Server Teels Dans                          | 24       |
| The Presenter Control Parlel Grab Tab25Use Presenter Controls.25Attending Meetings.26Attendee Role Overview26Join a Meeting26GoToMeeting Attendee Application Components27The Attendee Control Panel28The Attendee Control Panel Menu Bar.29The Attendee Control Panel Grab Tab29Chat with Other Attendees30The GoToMeeting Attendee Viewer Window31Configure the Viewer Window32Share Presenter Mouse and Keyboard32Become a Presenter33Leave a Meeting33Tips for Meeting Success34                                                                                                    | The Presenter Screen Tools Pane                          |          |
| Ose Presenter Controls.25Attending Meetings.26Attendee Role Overview26Join a Meeting26GoToMeeting Attendee Application Components27The Attendee Control Panel28The Attendee Control Panel Menu Bar.29The Attendee Control Panel Grab Tab29Chat with Other Attendees30The GoToMeeting Attendee Viewer Window31Configure the Viewer Window32Share Presenter Mouse and Keyboard32Become a Presenter.33Leave a Meeting33Tips for Meeting Success34                                                                                                    | The Presenter Controle Glab Tab                          | 25<br>25 |
| Attending Meetings26Attendee Role Overview26Join a Meeting26GoToMeeting Attendee Application Components27The Attendee Control Panel28The Attendee Control Panel Menu Bar29The Attendee Control Panel Grab Tab29Chat with Other Attendees30The GoToMeeting Attendee Viewer Window31Configure the Viewer Window32Share Presenter Mouse and Keyboard32Become a Presenter32Become an Organizer33Leave a Meeting33Tips for Meeting Success34                                                                                                    | Ose Presenter Controls                                   | 25       |
| Attendee Kole Over View20Join a Meeting26GoToMeeting Attendee Application Components27The Attendee Control Panel28The Attendee Control Panel Menu Bar29The Attendee Control Panel Grab Tab29Chat with Other Attendees30The GoToMeeting Attendee Viewer Window31Configure the Viewer Window32Share Presenter Mouse and Keyboard32Become a Presenter32Become an Organizer33Leave a Meeting33Tips for Meeting Success34                                                                                                    | Attending Meetings                                       | . 20     |
| Join a Meeting20GoToMeeting Attendee Application Components27The Attendee Control Panel28The Attendee Control Panel Menu Bar29The Attendee Control Panel Grab Tab29Chat with Other Attendees30The GoToMeeting Attendee Viewer Window31Configure the Viewer Window32Share Presenter Mouse and Keyboard32Become a Presenter32Become an Organizer33Leave a Meeting33Tips for Meeting Success34                                                                                                    |                                                          | 20       |
| Goromeeting Attendee Application Components27The Attendee Control Panel28The Attendee Control Panel Menu Bar29The Attendee Control Panel Grab Tab29Chat with Other Attendees30The GoToMeeting Attendee Viewer Window31Configure the Viewer Window32Share Presenter Mouse and Keyboard32Become a Presenter32Become an Organizer33Leave a Meeting33Tips for Meeting Success34                                                                                                    | CaTeMasting Attended Application Components              | 20       |
| The Attendee Control Panel Menu Bar.29The Attendee Control Panel Grab Tab29Chat with Other Attendees30The GoToMeeting Attendee Viewer Window31Configure the Viewer Window32Share Presenter Mouse and Keyboard32Become a Presenter.32Become an Organizer33Leave a Meeting.33Tips for Meeting Success34                                                                                                    | The Attendee Control Panel                               | Z7<br>28 |
| The Attendee Control Panel Grab Tab29Chat with Other Attendees30The GoToMeeting Attendee Viewer Window31Configure the Viewer Window32Share Presenter Mouse and Keyboard32Become a Presenter32Become an Organizer33Leave a Meeting33Tips for Meeting Success34                                                                                                    | The Attendee Control Panel Menu Bar                      | 20       |
| Chat with Other Attendees       30         The GoToMeeting Attendee Viewer Window       31         Configure the Viewer Window       32         Share Presenter Mouse and Keyboard       32         Become a Presenter       32         Become an Organizer       33         Leave a Meeting       33         Tips for Meeting Success       34                                                                                                    | The Attendee Control Panel Grab Tab                      |          |
| The GoToMeeting Attendee Viewer Window       31         Configure the Viewer Window       32         Share Presenter Mouse and Keyboard       32         Become a Presenter       32         Become an Organizer       33         Leave a Meeting       33         Tips for Meeting Success       34                                                                                                    | Chat with Other Attendees                                | 30       |
| Configure the Viewer Window       32         Share Presenter Mouse and Keyboard       32         Become a Presenter       32         Become an Organizer       33         Leave a Meeting       33         Tips for Meeting Success       34                                                                                                    | The GoToMeeting Attendee Viewer Window                   |          |
| Share Presenter Mouse and Keyboard       32         Become a Presenter       32         Become an Organizer       33         Leave a Meeting       33         Tips for Meeting Success       34                                                                                                    | Configure the Viewer Window                              |          |
| Become a Presenter.       32         Become an Organizer.       33         Leave a Meeting.       33         Tips for Meeting Success       34                                                                                                    | Share Presenter Mouse and Keyboard                       | 32       |
| Become an Organizer                                                                                                    | Become a Presenter                                       |          |
| Leave a Meeting                                                                                                    | Become an Organizer                                      |          |
| Tips for Meeting Success                                                                                                    | Leave a Meeting                                          | 33       |
|                                                                                                    | Tips for Meeting Success                                 | . 34     |

## **Getting Started**

#### Welcome

GoToMeeting's "simpler is better" approach to online meetings makes it the easiest, fastest, most cost efficient and secure online presentation and collaboration service available.

GoToMeeting users can collaborate on documents, deliver presentations, perform product demonstrations and securely share confidential information from anywhere, at any time. GoToMeeting's rapid download, quick meeting setup, and intuitive user interface has meeting Organizers and Attendees up and running in a matter of seconds.

GoToMeeting incorporates industry-standard security features and end-to-end SSL encryption to ensure that login information and meeting data are secure. The GoToMeeting architecture is the most advanced security foundation available on the market and offers meeting Hosts and Attendees true end-to-end data security. The high level of security provides a greater sense of safety to meeting participants and allows GoToMeeting users to confidently present and collaborate on any data. Users can rest assured that information such as sales forecasts, financial data and M&A contracts will not be viewable to anyone except meeting participants.

With GoToMeeting, travel costs can be dramatically reduced or eliminated because meetings can be held online with anyone, anywhere. Spend time meeting online rather than traveling, getting through security or waiting in airports.

GoToMeeting's liberal All You Can Meet<sup>™</sup> pricing model provides easy-to-understand billing that helps you effectively budget and manage online meeting costs with no unexpected "overage" charges or additional fees.

A new breed in online meeting technology, GoToMeeting was designed to make it easier for everyone to organize and participate in online meetings. Make every meeting a GoToMeeting and get more meeting done.

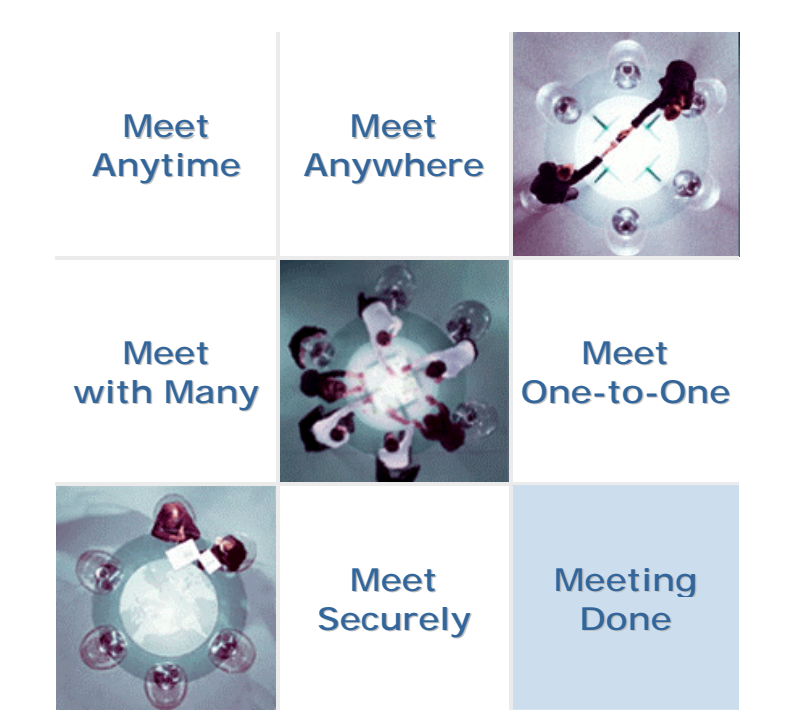

## Using This Guide

#### Guide Structure

This guide is divided into sections about each role associated with using GoToMeeting. The roles are Organizer, Presenter and Attendee. To use this guide, go to the section that applies to the role you are performing at the time.

- Organizers create accounts, set up meetings and start meetings. During meetings the Organizer may be both a Presenter and an Attendee.
- Presenters are Organizers or Attendees who are presenting their screens to others.
- Attendees join meetings and may become Organizers or Presenters.

A user may perform multiple roles at one time and roles can be switched at anytime during a meeting.

Note: Learn more about these roles in the Terms section below.

#### Personal and Corporate Users

This user guide addresses both personal GoToMeeting users and GoToMeeting Corporate users. While most features apply to both audiences, some content relates to just one audience. To help you identify when something is just for one specific audience, this guide will clearly note the audience for any user-specific content.

## System Requirements

For Organizers:

- Required: Windows® 95, 98, Me, NT4.0, 2000, XP Home, XP Pro, 2003 Server
- Required: Internet Explorer 5.0 or greater, or Netscape 6.0 or greater
- Required: Stable 56k, cable modem, ISDN, DSL or better Internet connection
- Recommended: Minimum of Pentium 300 with 64 MB of RAM

For Attendees:

- Required: Internet Explorer 5+ or Netscape 6+
- Required: Stable 56k, cable modem, ISDN, DSL or better Internet connection
- Recommended: Java Virtual Machine enabled
- Recommended: Minimum of Pentium 300 with 64 MB of RAM

For Instant Messenger Integration:

• GoToMeeting integrates with the most widely used instant-messaging applications.

For Outlook Integration:

• Microsoft® Outlook® 2000 or later

## Terms

- **Organizer** Organizers have accounts with GoToMeeting that enable them to schedule and conduct meetings. Organizers are also the meeting Host and the initial meeting Presenter, but may pass the Presenter role to any other Attendee. Organizers have the ability to grant or revoke Attendee privileges, invite or dismiss Attendees during a meeting and make other Attendees Organizers.
- Attendee An Attendee is any person who attends a meeting. Organizers, Hosts and Presenters are all Attendees. By default, Attendees can view the Presenter's screen. An Attendee may remotely control the Presenter's computer screen if given the privilege. An Attendee may chat with other Attendees or view the Attendee List.
- **Presenter** A Presenter is any Attendee who is giving a presentation and shares his or her computer screen with all the Attendees. The initial Presenter is also the initial meeting Host. The Presenter also determines who gets to control the keyboard and mouse of the remotely viewed screen.
- **GoToMeeting Web Site** The Web site located at <u>www.gotomeeting.com</u> is used by Organizers to manage their accounts and host meetings and by Attendees to join meetings.
- **GoToMeeting System Tray Icon** The system tray icon is used to access Organizer features of GoToMeeting and to provide status of GoToMeeting service. To access Organizer features, right-click the system tray icon and select the desired feature.

| Icon       | Description                                                                                                    |
|------------|----------------------------------------------------------------------------------------------------|
| 83         | GoToMeeting is Starting/Stopping – The application is starting up or shutting down.<br>When this icon is showing, the user will not have any menu options                                                                                          |
| ŝ          | GoToMeeting is Connecting – The application is attempting to establish a connection with the server. This icon is animated to look like it is "filling up". While connecting, the user has a very limited set of menu options (Help, About, Exit). |
| 88         | GoToMeeting is Ready – A connection has been made, and the application is ready to use. The user has all menu options available.                                                                                                    |
| 88         | GoToMeeting is Offline – A connection has been made, but there is some temporary network difficulty. The user will still have all menu options available.                                                                                          |
| <b>6</b> 3 | GoToMeeting is Not Connected – A connection could not be established. The user has a very limited set of menu options (Help, About, Exit).                                                                                                    |

- Account Password An account password is what Organizers use to log in to the GoToMeeting Web site. It must contain at least eight characters and include both letters and numbers.
- Meeting Password A meeting password is a unique computer access code that Organizers set up for each Host PC. It must contain at least eight characters and include both letters and numbers. Organizers use the access code every time they log in to a Host PC.
- **Viewer** The Viewer is the window displayed on the Attendees' computers in which the Presenter's PC desktop appears. The Viewer Window has its own title and menu bars.
- **Presenter's PC I mage** The Presenter's PC image is the picture of the Presenter's PC desktop that appears to Attendees in the Viewer Window.

## Product Features

- Intuitive User Interface: Easy-to-understand controls enable you to start and join meetings in seconds without training
- Share Keyboard and Mouse Control: Securely collaborate on documents in real time
- Instantly Change Presenters: Enable any participant to present to the entire group
- Chat Window: Chat online with any participant in the meeting
- Integration: Easily start or join GoToMeeting sessions through email or instantmessaging applications
- Attendee Authority: Grant and revoke attendee privileges before or during a meeting session
- Reporting: Get detailed reports for trend analysis and ROI validation
- **True 24-Bit Color:** Share presentations, graphics, pictures and PC applications with all meeting attendees in True 24-bit color.

## Feature Notes

- Regular GoToMeeting Organizers are limited to 10 meeting Attendees, plus the Organizer, for a total of 11 people in each meeting.
- Organizers using GoToMeeting Corporate may invite up to 25 meeting Attendees, for a total of 26 people in each meeting.

## **Organizing Meetings**

## Organizer Role Overview

Organizers have accounts with GoToMeeting that enable them to schedule and conduct meetings. An Organizer must be present at the start of any meeting as the meeting Host.

Organizers need to first create their accounts and download the GoToMeeting software on their computers before they can schedule or conduct meetings.

Organizers are responsible for creating scheduled meetings or starting impromptu meetings. Organizers invite Attendees and may do so via phone, email or instant message.

Once a meeting starts, the Organizer becomes the meeting Presenter. During the meeting, the Organizer may pass the role of Organizer or Presenter to other Attendees.

## Create Your Organizer Account – Personal Plan Organizers

Before they can schedule or start a meeting, first time Organizers need to create their GoToMeeting accounts and download the GoToMeeting software. It generally takes less than 2 minutes to set up a GoToMeeting account.

#### To create your account

- 1. Go to <u>www.gotomeeting.com</u> and click the **Try It Now** button.
- 2. On the *Create Account* page, enter your information and click **Create Account**.
- 3. On the *Download GoToMeeting* page, click the **Download** button.
- 4. If prompted, click Yes or Grant to accept the download.
- 5. Once the download is complete, click **Start** to begin the GoToMeeting software installation.
- 6. Once the installation is complete, click **Finish** to finalize the process.

## Create Your Organizer Account –Corporate Plan Organizer

If you are a GoToMeeting Corporate user you will be invited to join by your company's GoToMeeting Administrator. Before being able to schedule or start a meeting you need to create your GoToMeeting account and download the GoToMeeting software.

#### To create your account

- 1. Go to your email application and open the GoToMeeting invitation email you received from your administrator entitled *Set Up GoToMeeting Corporate*.
- 2. In the email, click the activation link to create your Organizer account.
- 3. On the *Create Account* page, enter your information and click **Create Account**.
- 4. On the Download GoToMeeting page, click the Download button.
- 5. If prompted, click **Yes** or **Grant** to accept the download.
- 6. Once the download is complete, click **Start** to begin the GoToMeeting software installation.
- 7. Once the installation is complete, click **Finish** to finalize the process.

## The GoToMeeting Organizer Web Site

The GoToMeeting Organizer Web site enables Organizers to view their scheduled meetings and meeting history and to edit their account information.

**Note**: To schedule meetings, Organizers need to log in to the Organizer application. Please see the GoToMeeting Organizer Application section below for more on scheduling meetings.

#### Log In to Your Organizer Web Site

To access Organizer Web site features, Organizers must first log in.

#### To log in to your Organizer Web site

- 1. Open an Internet browser and go to <u>www.gotomeeting.com</u>.
- 2. In the left navigation bar, click Log In.
- 3. In the *Returning Users* section, enter your *email address* and *password* and click the **Log In** button.

You will be logged in to your Organizer Web site account and taken directly to the My Meetings page.

#### **View Scheduled Meetings**

The My Meetings feature enables Organizers to view any existing scheduled meetings.

#### To view scheduled meetings

- 1. Log in to your Organizer Web site.
- 2. The My Meetings page loads with a list of scheduled meetings showing meeting subject, start date and time.

| My Meetings  |             |            |               |
|--------------|-------------|------------|---------------|
| Subject      | Date        | Time       |               |
| Team Meeting | Jun 2, 2004 | 9:00:00 AM | Start Meeting |

To return to the *My Meetings* page from another page, click **My Meetings** in the left navigation bar.

### View Meeting History

The Meeting History feature enables Organizers to view a report of completed meetings for a selected month.

#### To view meeting history

- 1. Log in to your Organizer Web site.
- 2. In the left navigation bar, click Meeting History.

The Meeting History page loads, listing any completed meetings for the present month and giving the option to report on meetings from past months.

3. In the *Meeting History* section, from the selection boxes select the *Month* and *Year* for the meeting period you want to review and click the **Update History** button.

The Meeting History section updates and displays the subject, date/time, duration and number of Attendees for all completed meetings for the selected month.

| Meeting History                     |                          |          |           |
|-------------------------------------|--------------------------|----------|-----------|
| Please select a date from the menus | Month: Year:<br>May 2004 | - Updat  | e History |
| Subject                             | Date/Time                | Duration | Attendees |
| Product Demonstration               | May 15, 2004 4:35:05 PM  | 11 min   | 7         |
| Team Meeting                        | May 20, 2004 9:32:43 AM  | 33 min   | 5         |
| Marketing Materials Review          | May 25, 2004 4:05:55 PM  | 27 min   | 12        |

#### View and Edit Organizer Account Information

The My Account feature enables Organizers to view and edit their personal account information and to change their account passwords.

#### To view account information

- 1. Log in to your Organizer Web site.
- 2. In the left navigation bar, click My Account.

The My Account Details page loads displaying Organizer account information.

#### To edit account information

- 1. Log in to your Organizer Web site.
- 2. In the left navigation bar, click My Account.

The My Account Details page loads displaying Organizer account information.

- 3. At the bottom of the *My Account Details* section, click the **Edit** button.
- 4. At the top of the *My Account Details* section, enter your **Current Password**, make any desired account or password changes and click the **Save Changes** button at the bottom of the page.

#### View and Edit Organizer Account Billing Information

The billing information feature enables Organizers to view and edit their GoToMeeting Personal Plan account billing information.

**Note**: This feature only appears for GoToMeeting Personal Plan Organizers and does not apply to Corporate plan Organizers.

#### To view account billing information

- 1. Log in to your Organizer Web site.
- 2. In the left navigation bar, click My Account.
- 3. In the left navigation bar, click **Billing Information**.

The My Account: Billing Information page loads displaying Organizer billing information.

#### To edit account billing information

- 1. Log in to your Organizer Web site.
- 2. In the left navigation bar, click My Account.
- 3. In the left navigation bar, click **Billing Information**.

The *My Account: Billing Information* page loads displaying Organizer billing information.

- 4. At the bottom of the My Account: Billing Information section, click the Edit button.
- 5. Make any desired billing information change and click the **Save Changes** button at the bottom of the page.

#### View Organizer Account Billing History

The billing information history feature enables Organizers to view the history of all activity for their account billing information.

**Note**: This feature only appears for GoToMeeting Personal Plan Organizers and does not apply to Corporate plan Organizers.

#### To view account billing information

- 1. Log in to your Organizer Web site.
- 2. In the left navigation bar, click My Account.
- 3. In the left navigation bar, click Account History.

The My Account: Account History page loads displaying Organizer billing information.

## The GoToMeeting Organizer Application

The GoToMeeting Organizer application enables Organizers to schedule meetings, view, edit and cancel scheduled meetings and access application preferences.

**Note**: The GoToMeeting Organizer application must be installed on the computer being used to schedule and host meetings.

### Install the GoToMeeting Application

The Organizer application must be on the computer in order to schedule and host meetings.

#### To install the Organizer application

- 1. Open an Internet browser and go to www.gotomeeting.com.
- 2. In the left navigation bar, click Log In.
- 3. In the *Returning Users* section, enter your *email address* and *password* and click the **Log In** button.

You will be logged in to your Organizer Web site and taken directly to the My Meetings page.

- 4. At the bottom of the *My Meetings* page, click the **re-install the GoToMeeting software** link.
- 5. On the *Download GoToMeeting* page, click the **Download** button.
- 6. On the File Download dialog box, click Open.

The GoToMeeting application downloads to your computer.

- 7. On the *GoToMeeting Installation* dialog box, click **Next** and follow the onscreen directions to install GoToMeeting.
- 8. Once installation is complete, click OK.

The GoToMeeting application is installed on your computer; the GoToMeeting icon appears in your system tray and is ready for use.

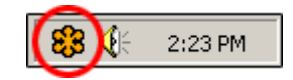

### The GoToMeeting System Tray Icon

The GoToMeeting system tray icon provides convenient access to all GoToMeeting functions. To access functions, simply right-click the system tray icon and select the desired function.

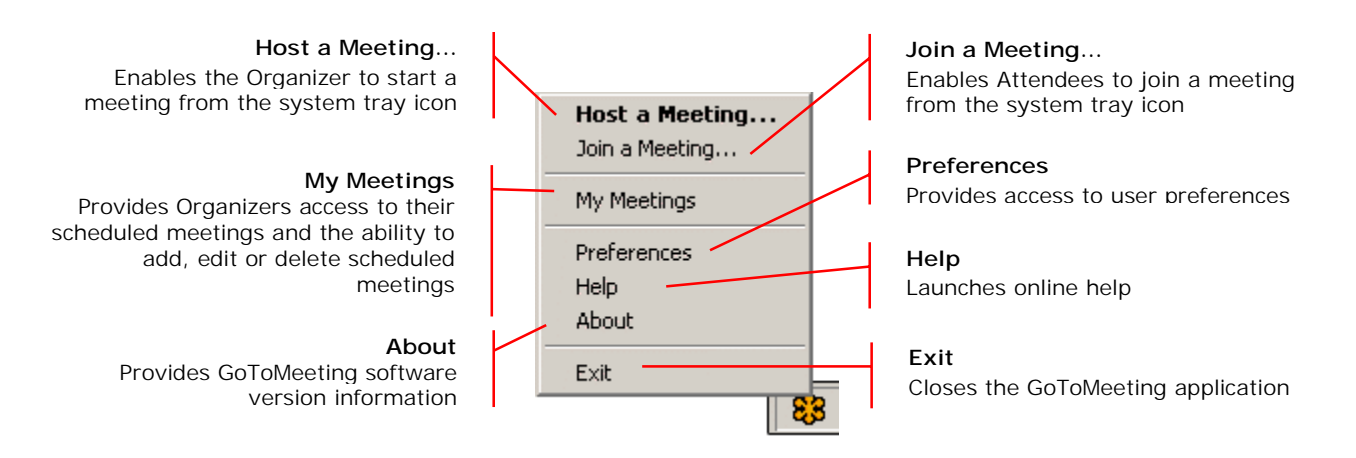

### Schedule a Meeting

Organizers can schedule pre-planned meetings from the GoToMeeting system tray icon.

#### To schedule a meeting

- 1. Right-click the GoToMeeting system tray icon and select My Meetings.
- 2. On the *Login GoToMeeting* dialog box, enter your *Email* address and *Password* and click **Log In**.
- 3. In the lower left of the *My Meetings GoToMeeting* dialog box, click the **Schedule New Meeting** button.
- 4. On the *Schedule Meeting GoToMeeting* dialog box, enter:
  - a. Meeting Subject this is the name of the meeting.
  - b. Meeting date.
  - c. Meeting start and end times.
  - d. Conference call information this is the information Attendees will use to connect to the meeting by phone. You can chose to use a provided conference call number (toll fees will be charged to Attendees) or provide your own.
  - e. Meeting password, if desired.
- 5. Once meeting information has been entered, click the **Schedule Meeting** button.

You will be notified your meeting has been scheduled. If you are using Microsoft Outlook, a meeting reminder will be generated and give you the option of inviting Attendees via an Outlook Calendar appointment.

| Schedule Meeting - GoToMeeting                                                                | × |
|-----------------------------------------------------------------------------------------------|---|
| Subject New meeting                                                                           |   |
| Date Tue 6/01/2004 💌                                                                          |   |
| Start 12:00 PM 😴 End 1:00 PM 😴 Local Time Zon                                                 |   |
| <ul> <li>Provide conference call info</li> <li>Provide free conference call number</li> </ul> |   |
| Dial (641) 497-7310, access code                                                              | ] |
|                                                                                               |   |
| Require meeting password                                                                      |   |
| My Meetings Schedule Meeting                                                                  |   |

Note: Your meeting will keep showing in "My Meetings" until the midnight of the scheduled date.

#### **View Scheduled Meetings**

Organizers can view all scheduled meetings via the GoToMeeting application.

#### To view scheduled meetings via the GoToMeeting application

- 1. Right-click the GoToMeeting system tray icon and select My Meetings.
- 2. On the *Login GoToMeeting* dialog box, enter your *Email* address and *Password* and click **Log In**.

The *My Meetings - GoToMeeting* dialog box appears listing all scheduled meetings.

### Invite Attendees to a Scheduled Meeting

An Organizer can invite Attendees to a scheduled meeting at any time prior to the start of the meeting.

**Note**: For information on how to invite Attendees to a meeting already in progress, please see the Conducting Meetings section below.

To invite Attendees to a scheduled meeting

- 1. Right-click the GoToMeeting system tray icon and select My Meetings.
- 2. On the *Login GoToMeeting* dialog box, enter your *Email* address and *Password* and click **Log In**.
- 3. On the *My Meetings GoToMeeting* dialog box, select the meeting you want to invite Attendees to by clicking the *name of the meeting* in the Subject column, and click the **Invite** button.
  - a. If you have an email application an email will automatically be generated with the meeting information included in the body text, simply send the email to attendees.
  - b. If you do not have an email application, the *Meeting Scheduled GoToMeeting* dialog box will appear, simply click the **Show invitation text** link to display the invitation information and on the *Invitation Text GoToMeeting* dialog box click the **Copy to Clipboard** button and paste the invitation information into your email program or covey the information to attendees via any desired method.

### Edit a Scheduled Meeting

Meeting Organizers can edit meeting information for a scheduled meeting at any time prior to the start of the meeting.

**Note**: Changes to scheduled meetings will not be automatically updated in Microsoft Outlook or other calendar applications; neither will meeting Attendees receive notice of the meeting change from GoToMeeting. Please be sure to contact meeting Attendees directly to notify them of any changes to a scheduled meeting.

#### To edit a scheduled meeting

- 1. Right-click the GoToMeeting system tray icon and select My Meetings.
- 2. On the *Login GoToMeeting* dialog box, enter your *Email* address and *Password* and click **Log In**.
- 3. On the *My Meetings GoToMeeting* dialog box, select the meeting you want to edit by clicking the *name of the meeting* in the Subject column and then click the **Edit** button.
- 4. On the *Edit Meeting GoToMeeting* dialog box, make the desired changes to the meeting and click **Save**.
- 5. Be sure to contact any previously invited Attendees to provide them with the updated meeting information.

### Cancel a Scheduled Meeting

Meeting Organizers can delete a scheduled meeting at any time prior to the start of the meeting.

**Note**: Canceling a scheduled meeting will not be automatically updated in Microsoft Outlook or other calendar applications; neither will meeting Attendees receive notice of the meeting cancellation from GoToMeeting. Please be sure to contact meeting Attendees directly to notify them of a scheduled meeting's cancellation.

#### To cancel a scheduled meeting

- 1. Right-click the GoToMeeting system tray icon and select My Meetings.
- 2. On the *Login GoToMeeting* dialog box, enter your *Email* address and *Password* and click **Log In**.
- 3. On the *My Meetings GoToMeeting* dialog box, select the meeting you want to cancel by clicking the *name of the meeting* in the Subject column and then click the **Delete** button.
- 4. On the Meeting Deleted GoToMeeting dialog box, click **OK** to confirm deletion of meeting.
- 5. Be sure to notify any previously invited Attendees about the meeting's cancellation.

#### Impromptu Meetings

Impromptu meetings are meetings that are not scheduled in advance. For more information about Impromptu meetings, please see the *Conducting a Meeting* section of this guide.

#### Set GoToMeeting Application Preferences

GoToMeeting preferences allow Organizers to set preferences for running GoToMeeting, choose which GoToMeeting toolbars are displayed and test the GoToMeeting connection.

#### To set GoToMeeting preferences

- 1. Right-click the GoToMeeting system tray icon and select Preferences.
- 2. Select the appropriate tab for the set of preferences you want to customize Start Up, Toolbars or Connect.
- 3. Select your preferences.
- 4. Click OK.

#### Start Up Tab

The Start Up tab enables Organizers to determine how to start GoToMeeting. Options include:

- "Automatically after I log in to Windows" This option starts GoToMeeting automatically after you log in to your PC.
- "Manually" This option sets GoToMeeting to start only when you launch the application from your Programs Menu.
- Log in checkbox This checkbox becomes available if you select "Automatically after I log in to Windows" and will enable automatic log in to the system.

#### Toolbars Tab

The Toolbars tab enables Organizers to determine where to display GoToMeeting toolbars. Options include:

- "Show toolbar in Outlook" This option displays the GoToMeeting toolbar in Microsoft Outlook.
- "Show button in Messenger applications" This option displays the GoToMeeting Quick Launch button in selected instant-messaging applications.

Note: Changes may only be displayed after restarting Outlook and/or the instant-messaging application.

#### **Connection Tab**

The Connections Tab enables Organizers to test the status of the GoToMeeting connection.

**Note**: To ensure a valid connection test, we advise that you refrain from testing your connection unless a GoToMeeting Customer Care representative directs you to perform the connection test.

## The GoToMeeting Outlook Bar

The GoToMeeting Outlook Bar provides quick and easy access to GoToMeeting functions right from Microsoft Outlook. It includes the Meet Now and Schedule Meeting buttons, in addition to access to all the same features of GoToMeeting that the GoToMeeting system tray icon provides.

**Note**: Outlook integration requires Microsoft Outlook 2000 or later. Outlook may need to be shut down and restarted for the GoToMeeting Outlook bar to appear. The GoToMeeting Outlook bar can be added or removed from the Preferences Menu.

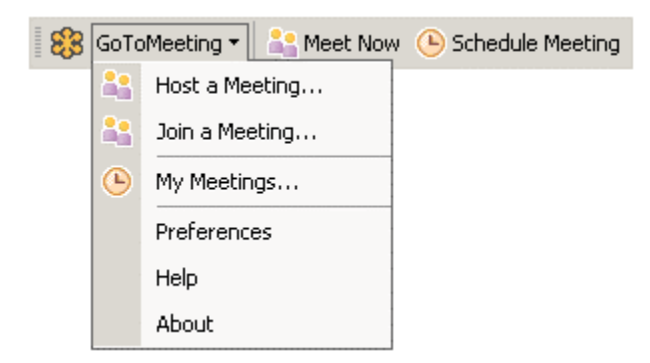

## The GoToMeeting Messenger Button

The GoToMeeting Messenger button provides a convenient way to start an impromptu meeting, right from your selected instant-messaging application.

**Note**: Please see the Software Requirements section to check what Messenger products and version are supported. Messenger applications may need to be shut down and restarted for the GoToMeeting Messenger button to appear. The GoToMeeting Messenger button can be added or removed from the Preferences Menu Toolbars tab.

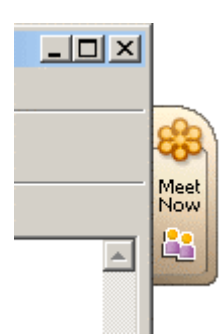

## **Conducting Meetings**

## Notes on Conducting Meetings

GoToMeeting Organizers start all meetings and one must be present before a meeting can begin.

Organizers need to first create their accounts and download the GoToMeeting software on their computers before they can conduct meetings.

Organizers invite Attendees and may do so via telephone, email or instant-messaging integration before a scheduled meeting or during a scheduled or impromptu meeting.

Once a meeting starts, the Organizer becomes the meeting Presenter. During a meeting the Organizer may pass the role of Organizer or Presenter to other Attendees.

## Start a Scheduled Meeting

Scheduled meetings are any GoToMeeting meetings that have been previously scheduled by the organizer in the GoToMeeting application.

Scheduled GoToMeeting meetings can be started from the GoToMeeting system tray icon, the GoToMeeting Web site, the GoToMeeting Outlook bar.

**Note**: To start a meeting, the GoToMeeting application must be installed on the PC being used by the meeting Organizer. For more information on installing the GoToMeeting application please see the GoToMeeting Organizer Application section of this guide.

#### To start a scheduled meeting from the GoToMeeting system tray icon

- 1. Right-click the GoToMeeting system tray icon and select My Meetings.
- 2. On the *Login GoToMeeting* dialog box, enter your *Email* address and *Password* and click **Log In**.
- On the *My Meetings GoToMeeting* dialog box, select the meeting you want to start by clicking the *name of the meeting* in the Subject column and then click the **Start** button.

Your meeting will start and the GoToMeeting Organizer Control Panel will appear on the right side of your desktop. For more information on the Organizer Control Panel see the Organizer Control Panel section below.

| Start        | Invite | Edit         | Delete  |
|--------------|--------|--------------|---------|
| bject        |        | Date         | Time    |
| im Meeting I |        | Wed 06/02/04 | 9:00 AM |
|              |        |              |         |
|              |        |              |         |
|              |        |              |         |
|              |        |              |         |
|              |        |              |         |
|              |        |              |         |
|              |        |              |         |
|              |        |              |         |
|              |        |              |         |
|              |        |              |         |
|              |        |              |         |

#### To start a scheduled meeting from the GoToMeeting Web site

- 1. Open an Internet browser and go to <u>www.gotomeeting.com</u>.
- 2. In the left navigation bar, click Log In.
- 3. In the *Returning Users* section, enter your *email address* and *password* and click the **Log In** button.
- 4. On the *My Meetings* page, locate the scheduled meeting you wish to start and click the **Start Meeting** button.

| My Meetings        |              |            |               |
|--------------------|--------------|------------|---------------|
| Subject            | Date         | Time       |               |
| Team Meeting       | Jun 15, 2004 | 3:00:00 PM | Start Meeting |
| Sales Presentation | Jun 17, 2004 | 1:00:00 PM | Start Meeting |

- 5. If prompted, click **Yes** or **Grant** to accept the GoToMeeting download.
- 6. Your meeting will start and the GoToMeeting Organizer Control Panel will appear in the right side of your desktop. For more information on the Organizer Control Panel see the Organizer Control Panel section below.

#### To start a scheduled meeting from the GoToMeeting Outlook bar

- From the GoToMeeting Outlook bar, click the GoToMeeting button and select My Meetings.
- On the Login GoToMeeting dialog box, enter your Email address and Password and click Log In.
- On the *My Meetings GoToMeeting* dialog box, select the meeting you want to start by clicking the *name of the meeting* in the Subject column, and click the **Start** button.

| 83 | GoTo     | Meeting 👻 👫 Mee | t Now | 🕒 Schedule Meeting |
|----|----------|-----------------|-------|--------------------|
|    | <b>*</b> | Host a Meeting  |       |                    |
|    | <b>8</b> | Join a Meeting  |       |                    |
|    | ٩        | My Meetings     |       |                    |
|    |          | Preferences     |       |                    |

4. Your meeting will start and the GoToMeeting Organizer Control Panel will appear in the right side of your desktop. For more information on the Organizer Control Panel see the Organizer Control Panel section below.

## Start an Impromptu Meeting

Impromptu meetings are any meetings that an Organizer starts without first scheduling them in advance. This is an ideal feature for last-minute and on-the-fly meetings that need to occur without prior notice. Impromptu meetings may be initiated either from the GoToMeeting system tray icon or from an integrated instant-messaging application.

**Note**: To start a meeting, the GoToMeeting application must be installed on the PC being used by the meeting Organizer. For more information on installing the GoToMeeting application, please see the GoToMeeting Organizer Application section of this guide.

#### To start an impromptu meeting from the GoToMeeting system tray icon

- 1. Right-click the GoToMeeting system tray icon and select Host a Meeting.
- 2. On the *Login GoToMeeting* dialog box, enter your *Email* address and *Password* and click **Log In**.
- 3. On the *Host a Meeting GoToMeeting* dialog box, select **Meet Now**.
- 4. On the Start a Meeting Now GoToMeeting dialog box, enter:
  - a. Meeting Subject this is the name of the meeting.
  - b. Conference call information this is the information Attendees will use to conference into the meeting. You can choose to use a provided conference call number (toll fees will be charged to Attendees) or provide your own.
  - c. Meeting password, if desired.
- 5. Once meeting information has been entered, click the **Start Meeting** button.

Your meeting will start and the GoToMeeting Organizer Control Panel will appear in the right side of your desktop. For more information on the Organizer Control Panel, see the Organizer Control Panel section below.

| ject | New meeting                  |               |
|------|------------------------------|---------------|
|      | Provide conference call info |               |
|      | Provide free conference ca   | all number    |
|      | Dial (641) 497-7310, acce    | ess code      |
|      | C Provide your own conferen  | nce call info |
|      | Require meeting password     |               |

#### To start an impromptu meeting from the GoToMeeting Web site

- 1. Go to <u>www.gotomeeting.com</u> and click the Host a Meeting button.
- 2. If prompted, click Yes or Grant to accept the GoToMeeting download.
- 3. On the *Login GoToMeeting* dialog box, enter your *Email* address and *Password* and click **Log In**.
- 4. On the *Host a Meeting GoToMeeting* dialog box, select **Meet Now**.
- 5. On the *Start a Meeting Now GoToMeeting* dialog box, enter meeting information and click **Start Meeting**.
- 6. Your meeting will start and the GoToMeeting Organizer Control Panel will appear in the right side of your desktop. For more information on the Organizer Control Panel see the Organizer Control Panel section below.

#### To start an impromptu meeting from the GoToMeeting Outlook bar

1. From the GoToMeeting Outlook bar, click the **Meet Now** button.

🍪 GoToMeeting 🔹 🏥 Meet Now 🕒 Schedule Meeting

- 2. On the *Login GoToMeeting* dialog box, enter your *Email* address and *Password* and click **Log In**.
- 3. On the *Start a Meeting Now GoToMeeting* dialog box, enter meeting information and click **Start Meeting**.
- 4. Your meeting will start and the GoToMeeting Organizer Control Panel will appear in the right side of your desktop. For more information on the Organizer Control Panel see the Organizer Control Panel section below.

#### To start an impromptu meeting from a Messenger application

- 1. Launch the Messenger application.
- 2. Open a chat communication with the attendee you would like to meet.
- 3. On the side of the chat box, click the GoToMeeting Messenger Meet Now tab.
- 4. On the *Login GoToMeeting* dialog box, enter your *Email* address and *Password* and click **Log In**.
- 5. On the *Host a Meeting GoToMeeting* dialog box, select **Meet Now**.
- 6. On the *Start a Meeting Now GoToMeeting* dialog box, enter meeting information and click the **Start** button.
- 7. Your meeting will start and the GoToMeeting Organizer Control Panel will appear in the right side of your desktop. For more information on the Organizer Control Panel see the Organizer Control Panel section below.

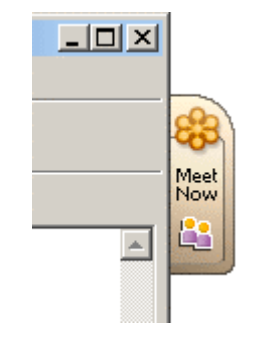

## The Organizer/Presenter Control Panel

When the Organizer first joins the meeting the Organizer/Presenter Control Panel appears on the right side of the desktop. The Organizer/Presenter Control Panel gives the Organizer access to various Organizer and Presenter functions. The Organizer/Presenter Control Panel is comprised of four panes – Screen Tools, Attendee List, Chat, and Invite Others – and the Grab Tab.

**Note**: When the Organizer passes the Presenter role to another Attendee, the Control Panel changes and the Screen Tools section is removed and given to the new Presenter.

**Note**: Anytime the Presenter opens the Control Panel or uses the Grab Tab to access controls, invite others, use Attendee List, chat with Attendees or accesses either the 'Change Presenters' or 'Give keyboard control' menus from the Grab Tab, screen sharing to Attendees will be paused. Screen sharing will be automatically resumed once the Control Panel is minimized back to the side of the desktop or the mouse is removed from the Grab Tab. Therefore Presenters should not attempt to present information to Attendees anytime they are using these elements.

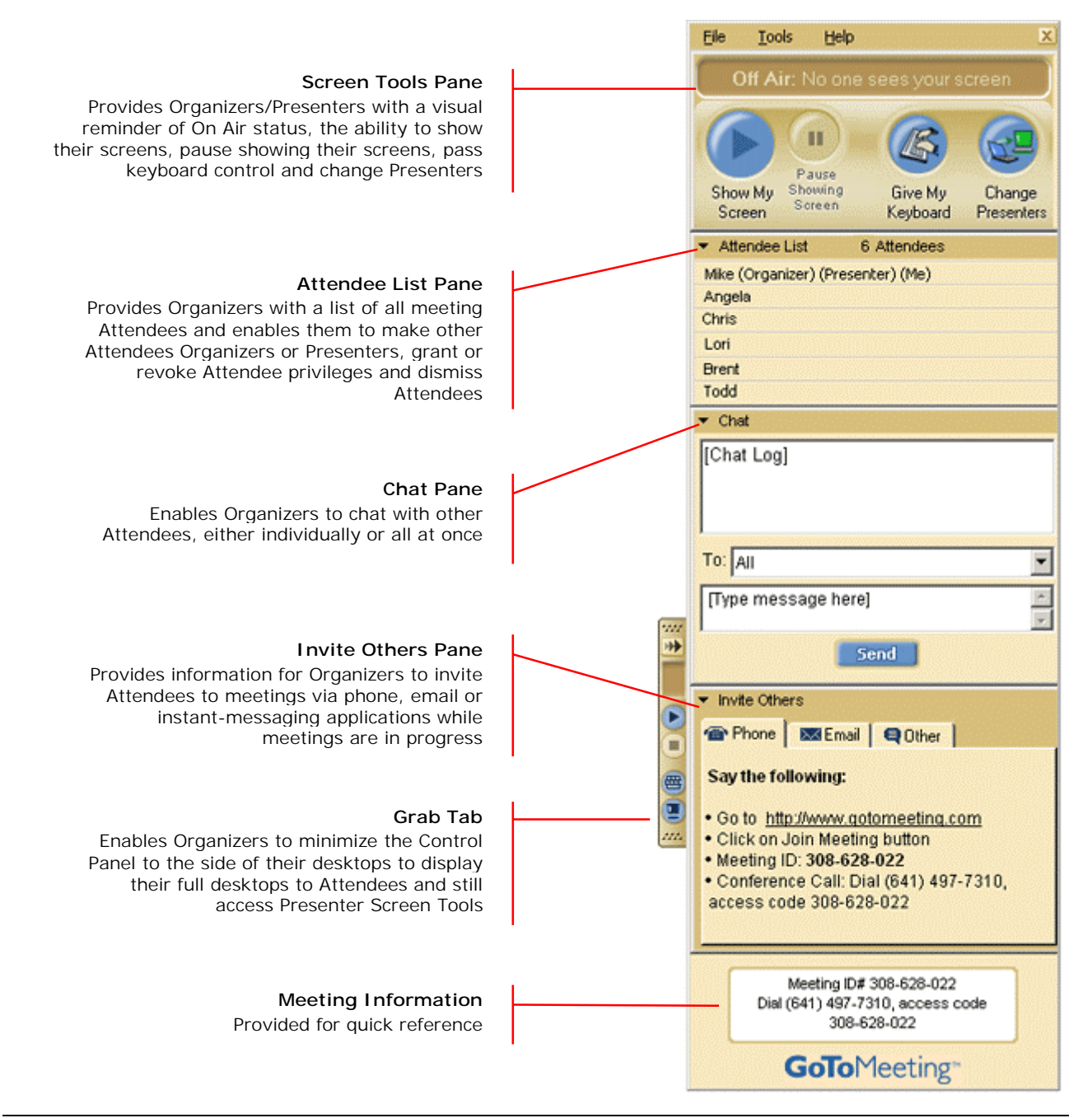

#### The Organizer Control Panel Menu Bar

The Organizer Control Panel menu bar provides access to various application tools not specifically related to managing meetings. Menu options include File, Tools and Help.

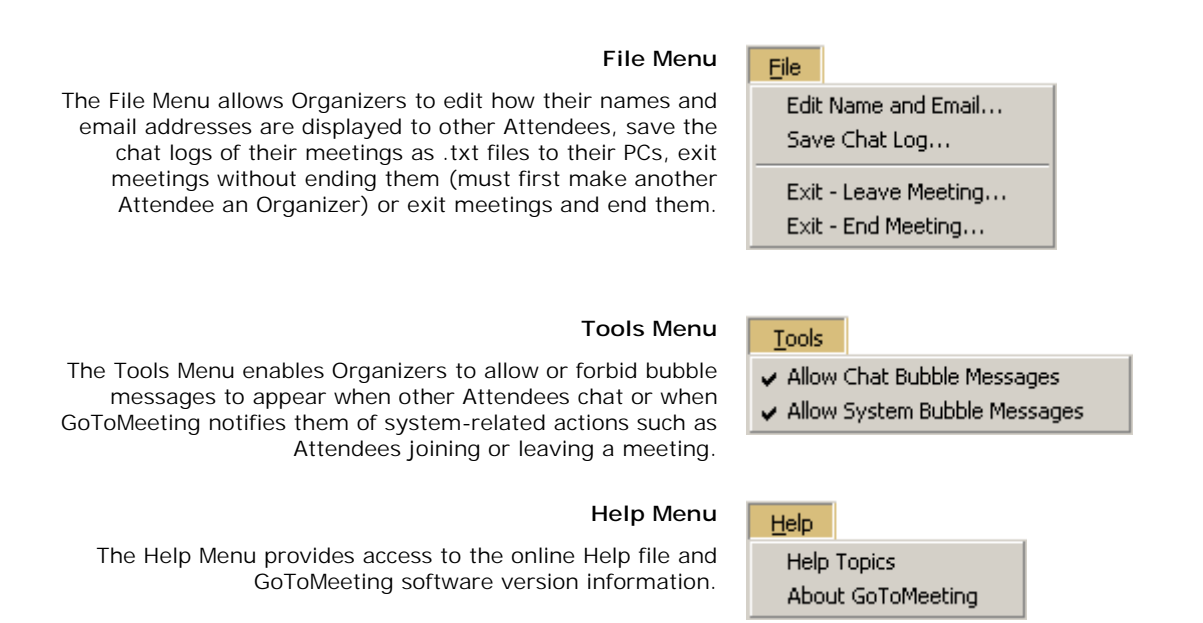

#### The Organizer/Presenter Control Panel Grab Tab

The Control Panel Grab Tab enables Organizers to minimize the Control Panel to the side of their screens to display their full desktops to Attendees and still access Presenter Screen Tools. The Grab Tab changes depending on the status of the Presenter role.

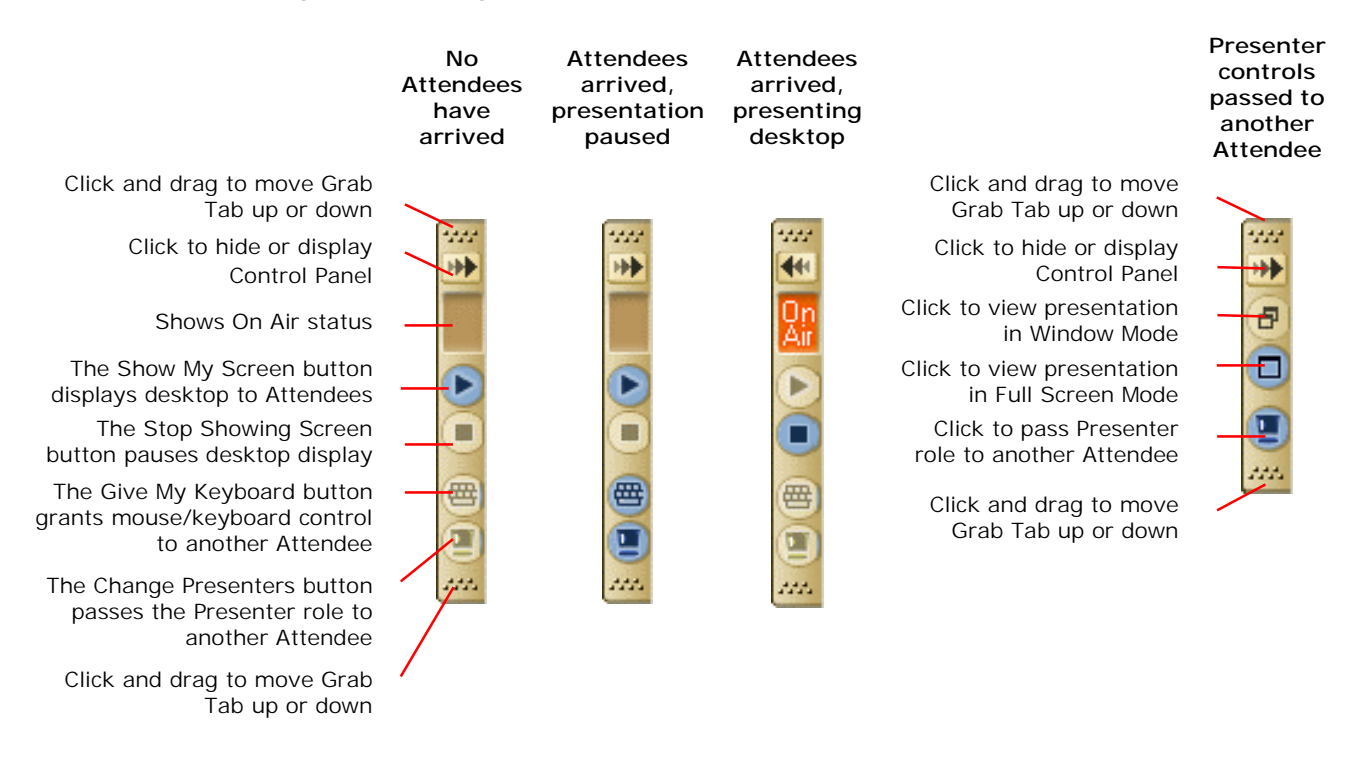

### Manage Attendees

Organizers can manage Attendees by right-clicking Attendee names in the Attendee Pane and selecting or deselecting the desired Attendee options.

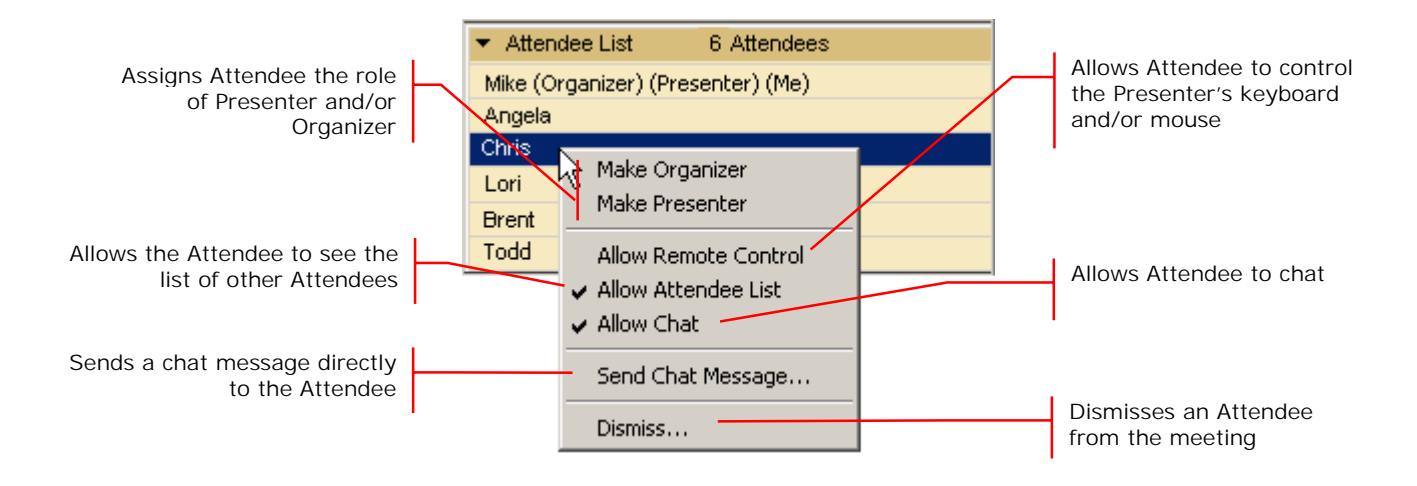

#### To make an Attendee an Organizer

Organizers can make an attendee an organizer to share control of a meeting or to let the first organizer leave the meeting and enable the meeting to remain in progress.

• In the Attendee List, right-click the Attendee's name and select Make Organizer.

#### To make an Attendee a Presenter

- In the Attendee List, right-click the Attendee's name and select Make Presenter.
   Or
- On the Screen Tools Pane or the Grab Tab, click the Change Presenters button.

To enable an Attendee to share Organizer's mouse and keyboard (when a Presenter)

• In the Attendee List, right-click the Attendee's name and select Allow Remote Control.

Or

• On the Screen Tools Pane or the Grab Tab, click the **Give My Keyboard** button.

## Invite Attendees during a Meeting

Organizers may invite new Attendees to meetings in progress from the Invite Others pane. Invitation methods include Phone, Email and Other.

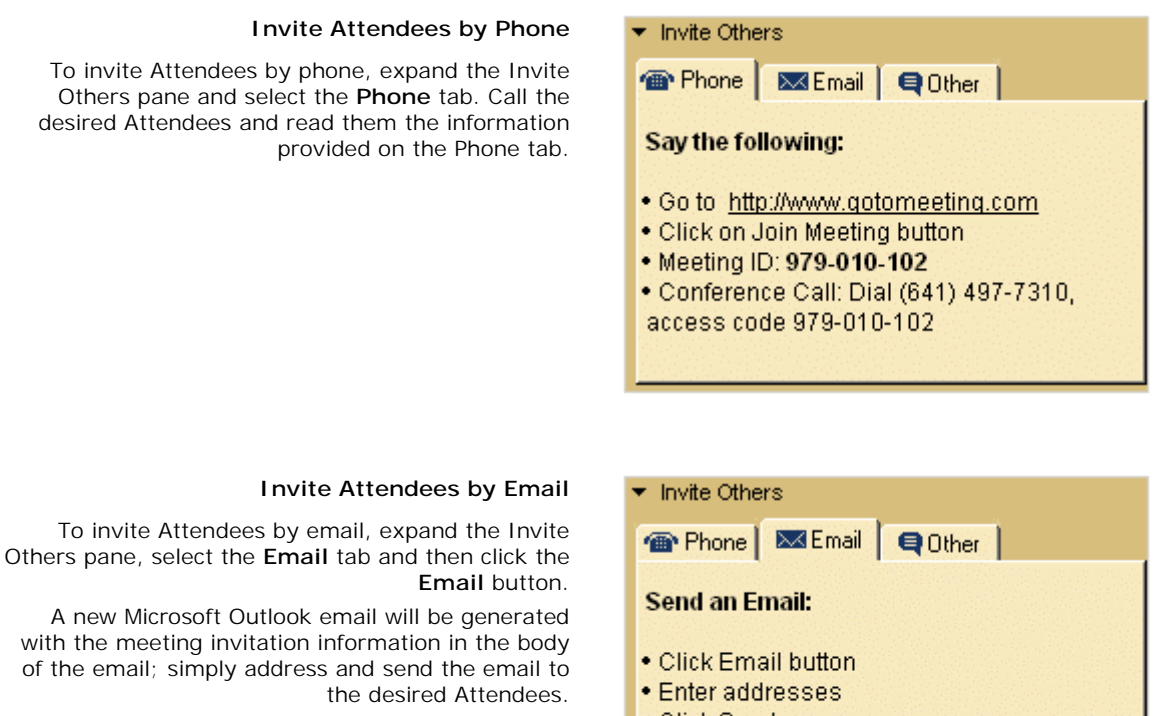

**Note**: The Email option only works with Microsoft Outlook. If you have another email program please chose the Other option to invite Attendees.

#### Invite Attendees by Other Method

To invite Attendees using an email service other than Microsoft Outlook, expand the Invite Others pane, select the **Other** tab and then click the **Copy** button.

This will copy the meeting invitation information to your Clipboard, where it can then be pasted into another email program or an instant-messaging application.

## Send an Email: • Click Email button • Enter addresses • Click Send Email ▼ Invite Others @ Phone MEmail ■ Other Copy the following:

 Please join my meeting now at: <u>http://www.gotomeeting.com/join/979010102</u>
 Conference Call: Dial (641) 497-7310, access code 979-010-102

Сору

## Chat with Attendees

Organizers can chat with Attendees by using the built-in Chat feature in the Chat Pane.

| The Chat Log displays the<br>text of all public chat and<br>chat between two<br>Attendees | ✓ Chat<br>[Chat Log]             | The To: field enables<br>selection of chat<br>recipients: choose All or<br>a specific Attendee |
|-------------------------------------------------------------------------------------------|----------------------------------|------------------------------------------------------------------------------------------------|
| The Message Entry field<br>enables input of chat text                                     | To: All [Type message here] Send | The Send button<br>transmits chat to<br>selected recipient(s)                                  |

#### To chat with Attendees

- 1. Select the desired recipient(s) from the **To:** drop-down selection field.
- 2. Enter desired chat message in the Message Entry field.
- 3. Click the Send button.

### Present at a Meeting

The Organizer who starts the meeting is also the initial meeting Presenter. For more information about presenting during meetings, please see the *Presenting at Meetings* section.

## Leave or End a Meeting

Organizers may choose to either leave a meeting while allowing the meeting to continue or to end a meeting completely.

**Note**: If an Organizer chooses to leave a meeting while allowing it to continue he or she must first designate another Attendee as the meeting Organizer.

#### To leave a meeting and allow the meeting to continue

- 1. Prior to leaving the meeting be sure to make another Attendee the Organizer.
- 2. From the File Menu, select Exit Leave Meeting.
- 3. On the Leave Meeting? confirmation dialog box, click Yes.

**Note**: If you leave a meeting running that you started, you will not be allowed to host or join another meeting until the first meeting is finished.

#### To end a meeting

- 1. From the File Menu, select Exit End Meeting.
- 2. On the End meeting for everyone? confirmation dialog box, click Yes.

## **Presenting at Meetings**

## Presenter Role Overview

The meeting Organizer is always enabled as the first meeting Presenter. The Presenter role may be passed to any meeting Attendee.

Presenters show their complete desktops to all meeting Attendees. Presenters may choose to pause showing their desktops at any time. Presenters may grant other Attendees the ability to share the Presenter's mouse and keyboard.

**Note**: Anytime the Presenter opens the Control Panel or uses the Grab Tab to access controls, invite others, use Attendee List, chat with Attendees or accesses either the 'Change Presenters' or 'Give keyboard control' menus from the Grab Tab, screen sharing to Attendees will be paused. Screen sharing is automatically resumed once the Control Panel is minimized back to the side of the desktop and the mouse is removed from the Grab Tab. Therefore Presenters should not attempt to present information to Attendees anytime they are using these elements.

## The Presenter Screen Tools Pane

When an Attendee becomes a Presenter, the Control Panel adjusts to incorporate the Presenter Screen Tools Pane at the top. The Screen Tools Pane provides the Presenter with access to the various Presenter controls.

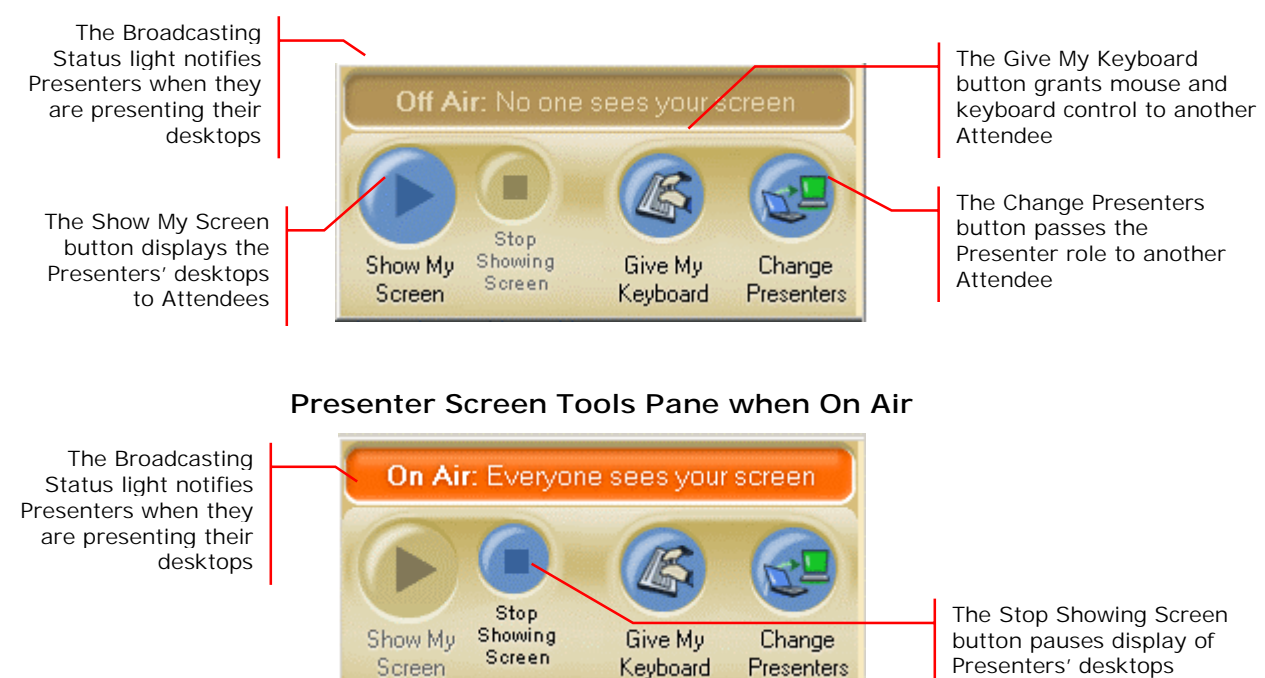

#### Presenter Screen Tools Pane when Off Air

### The Presenter Control Panel Grab Tab

The Control Panel Grab Tab enables Presenters to minimize the Control Panel to the side of their desktops to display their full desktops to Attendees and still access Presenter Screen Tools. The Grab Tab changes depending on the status of the Presenter role.

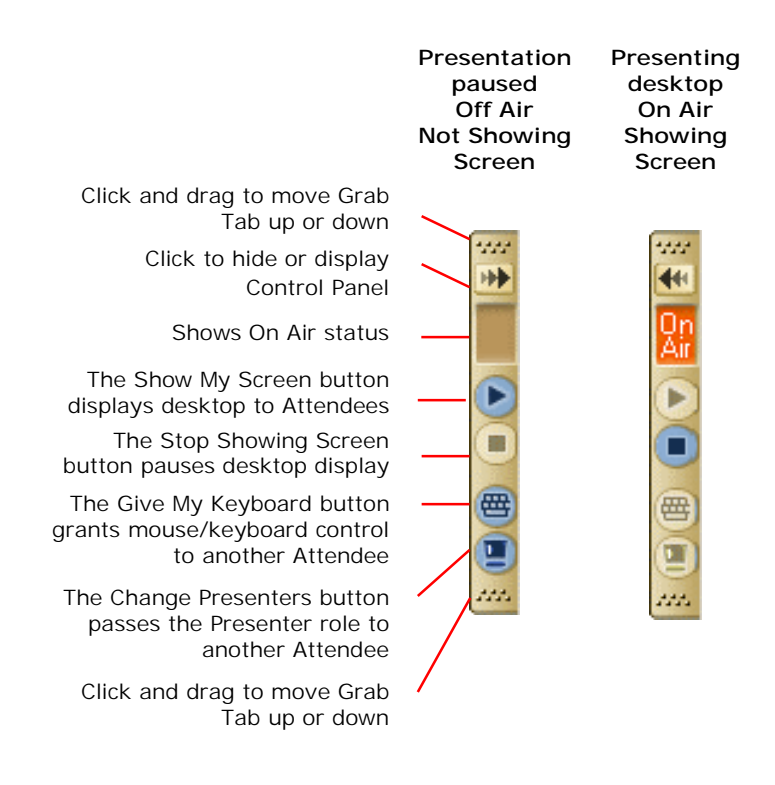

## Use Presenter Controls

When granted the Presenter role the Presenter Controls will appear at the top of your Control Panel.

**Note**: Anytime the Presenter opens the Control Panel or uses the Grab Tab to access controls, invite others, use Attendee List, chat with Attendees or accesses either the 'Change Presenters' or 'Give keyboard control' menus from the Grab Tab, screen sharing to Attendees will be paused. Screen sharing is automatically resumed once the Control Panel is minimized back to the side of the desktop and the mouse is removed from the Grab Tab. Therefore Presenters should not attempt to present information to Attendees anytime they are using these elements.

#### To show the Presenter's desktop

• On the Screen Tools Pane or the Grab Tab, click the Show My Screen button.

#### To pause showing the Presenter's desktop

• On the Screen Tools Pane or the Grab Tab, click the Pause Showing Screen button.

To share the Presenter's mouse and keyboard

• On the Screen Tools Pane or the Grab Tab, click the Give My Keyboard button.

#### To change Presenters

• On the Screen Tools Pane or the Grab Tab, click the Change Presenters button.

## **Attending Meetings**

## Attendee Role Overview

A meeting Attendee can be any person with an Internet connection. All that is needed to join a meeting is the meeting ID and, if required, the meeting password. Attendees do not need to subscribe to GoToMeeting; they meet at no cost to them, as guests of the Organizer.

Attendees may be given the role of Organizer and/or Presenter from the original meeting Organizer at any time once a meeting has started.

## Join a Meeting

There are several ways to join a meeting depending on how you receive the meeting invitation. Joining a meeting requires no pre-registration or software installation or configuration.

**Note**: When joining a meeting, remember to also conference into the meeting using the conference call information provided by your meeting Organizer.

- To join a meeting from an email invitation, Outlook meeting appointment or instant message invitation
  - 1. Open the email, appointment or instant message that contains the meeting invitation.
  - 2. Click the link provided in the email to join the meeting.
  - 3. If prompted, click Yes or Grant to accept the download.
  - 4. If requested, enter the meeting password provided by your meeting Organizer.

You will be entered into the meeting and the Attendee Control Panel and the GoToMeeting Viewer Window will appear.

#### To join a meeting from the GoToMeeting Web site

- 1. Open an Internet browser and go to <u>www.gotomeeting.com</u>.
- 2. In the left navigation bar click the Join a Meeting button.
- 3. If prompted, click **Yes** or **Grant** to accept the download.
- 4. On the *Join a Meeting GoToMeeting* dialog box, enter the **Meeting ID** you received from your meeting Organizer.
- If requested, enter the *meeting password* provided by your meeting Organizer. You will be entered into the meeting and the Attendee Control Panel and the GoToMeeting Viewer Window will appear.

#### To join a meeting from the GoToMeeting system tray icon

- 1. Right-click the GoToMeeting system tray icon and select Join a Meeting.
- 2. On the *Join a Meeting GoToMeeting* dialog box, enter the **Meeting ID** you received from your meeting Organizer.
- 3. If requested, enter the *meeting password* provided by your meeting Organizer.

You will be entered into the meeting and the Attendee Control Panel and the GoToMeeting Viewer Window will appear.

## GoToMeeting Attendee Application Components

Once Attendees join a meeting they see two GoToMeeting Attendee components, the GoToMeeting Attendee Control Panel and the GoToMeeting Viewer Window.

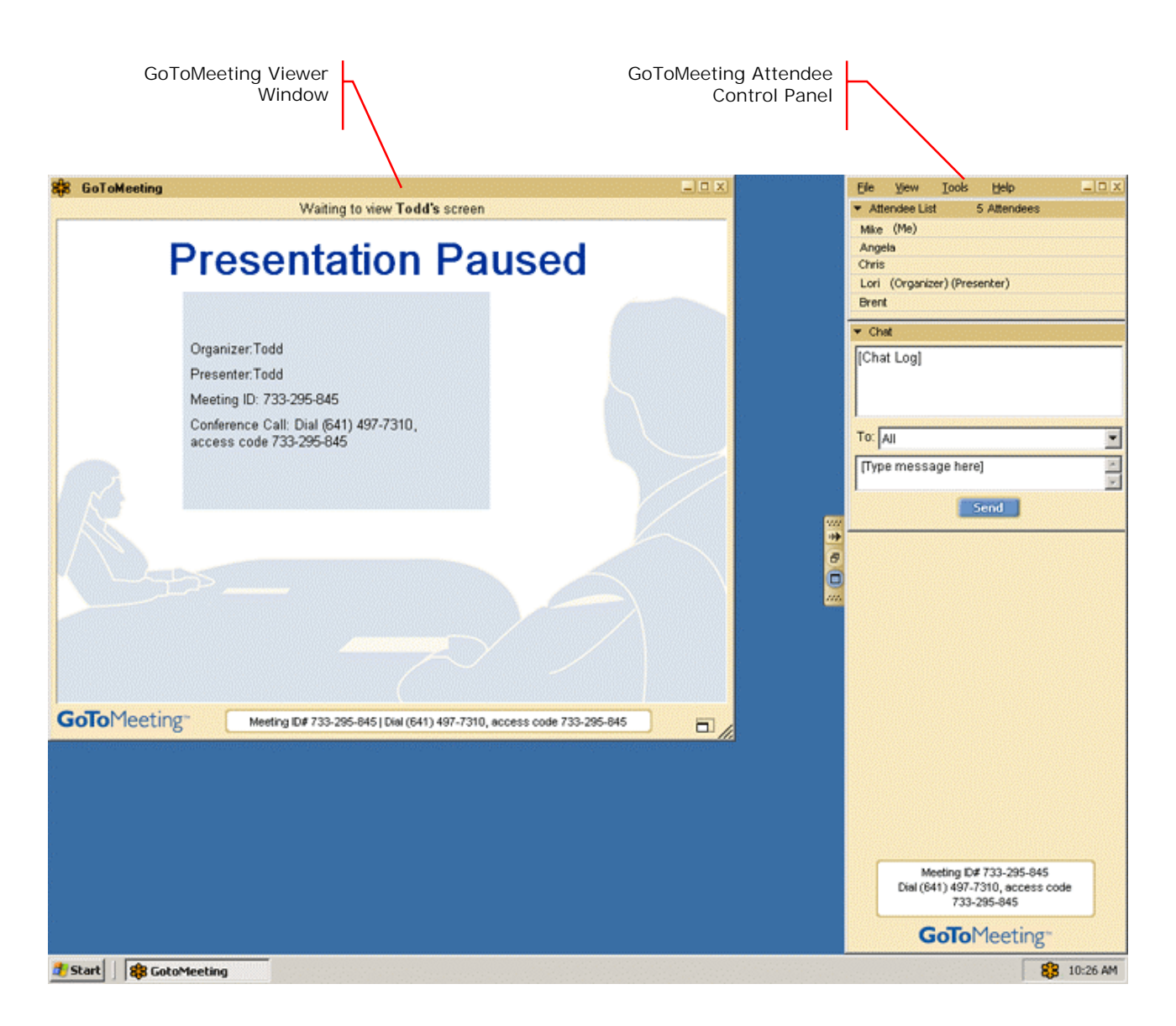

## The Attendee Control Panel

When Attendees first join a meeting, the Attendee Control Panel appears on the right side of their desktops and then minimizes to the side. The Attendee Control Panel gives Attendees access to various meeting functions. The Attendee Control Panel is comprised of two panes – Attendee List, Chat and Invite Others – and the Grab Tab.

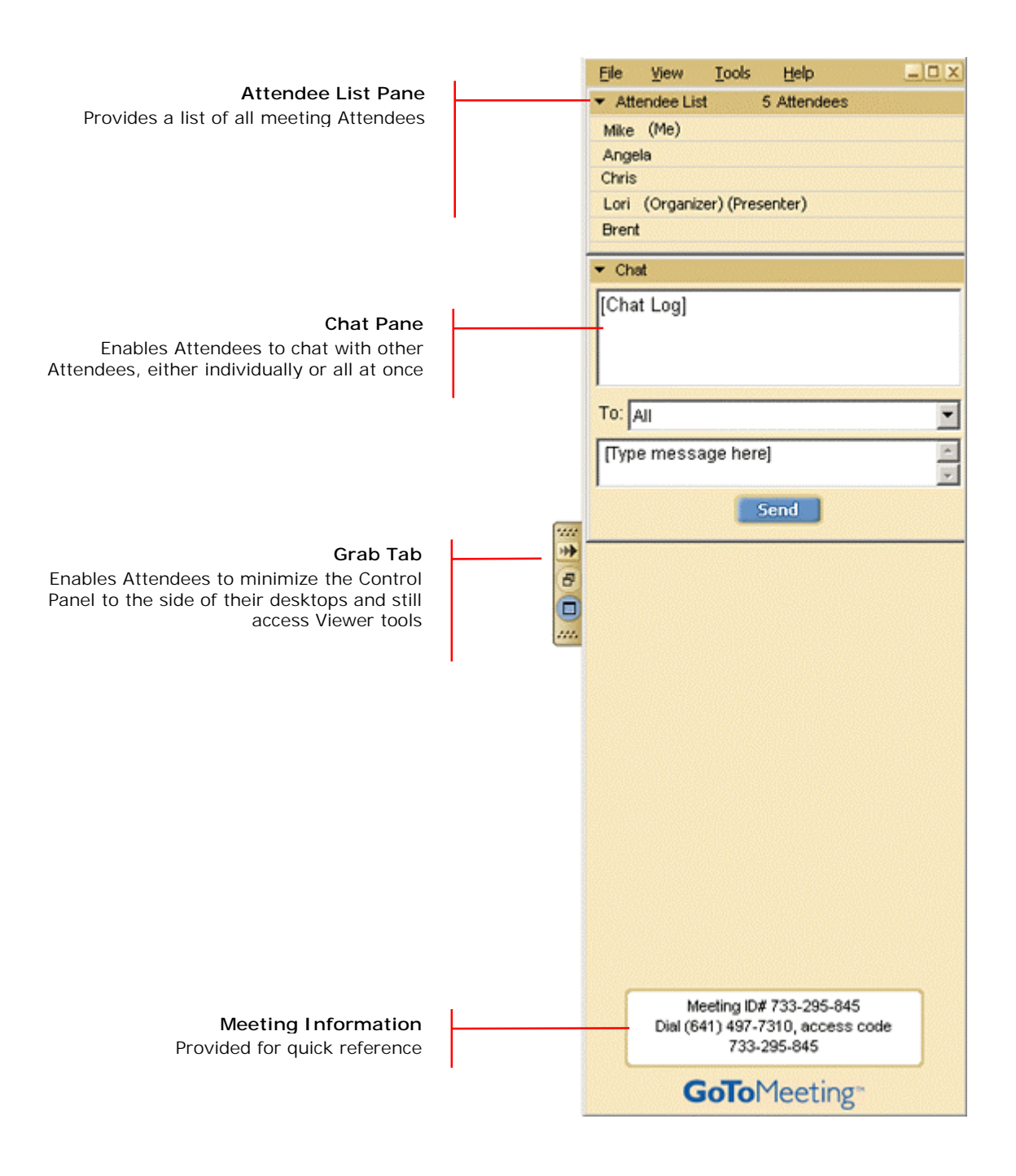

#### The Attendee Control Panel Menu Bar

The Attendee Control Panel menu bar provides access to various application tools not specifically related to attending a meeting. Menu options include File, View, Tools and Help.

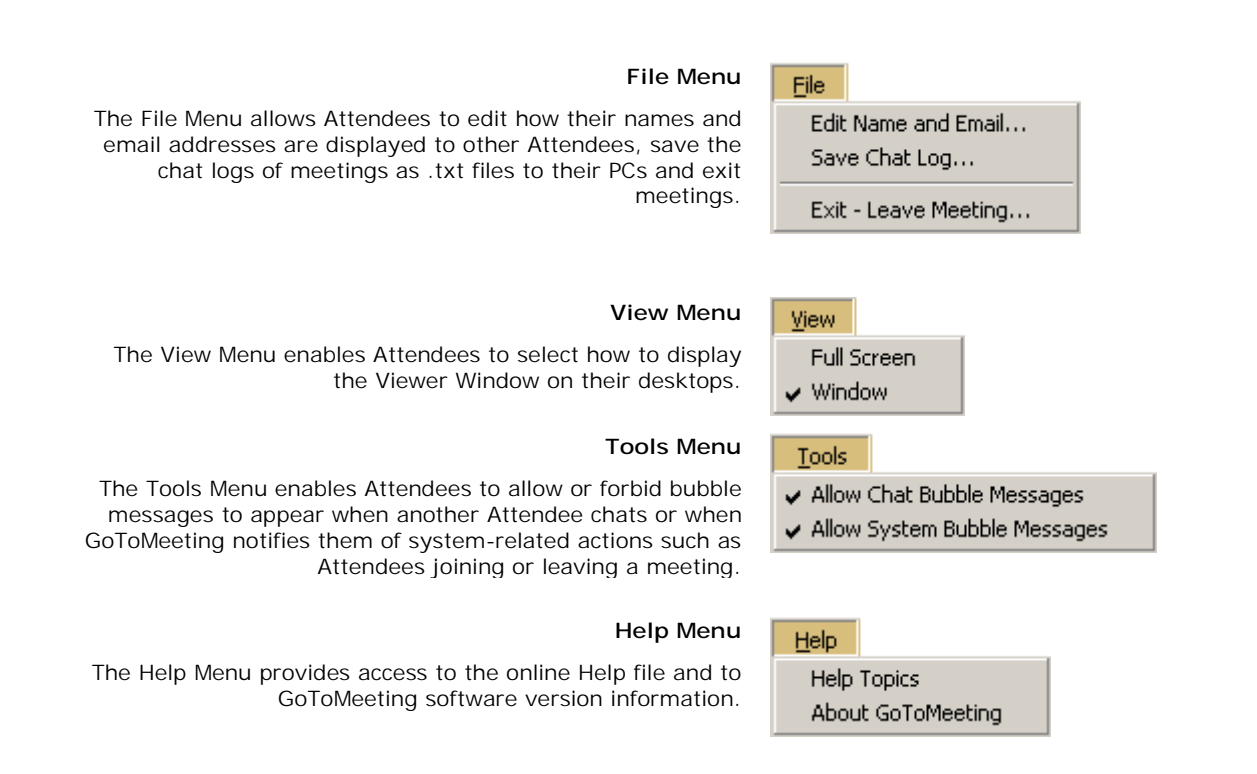

#### The Attendee Control Panel Grab Tab

The Attendee Control Panel Grab Tab enables Attendees to minimize the Control Panel to the side of their desktops. The Grab Tab changes depending on the status of the Viewer Window.

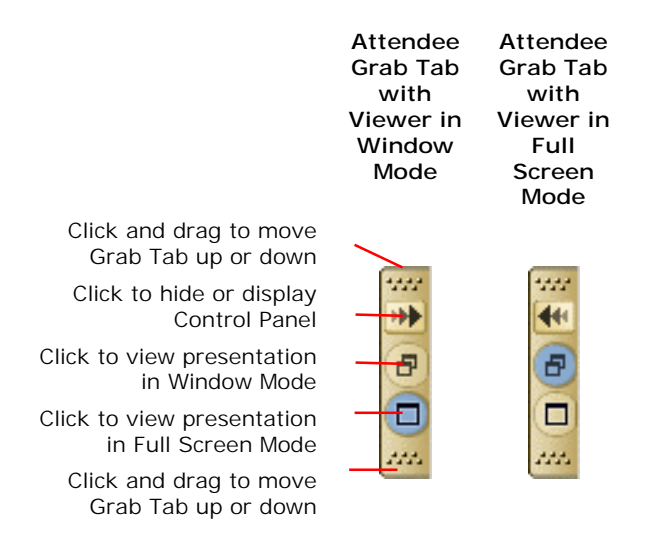

## Chat with Other Attendees

Attendees can chat with other Attendees by using the built-in Chat feature in the Chat Pane.

| The Chat Log displays the<br>text of all public chat and<br>chat between two<br>Attendees | ▼ Chat<br>[Chat Log]             | _ | The To: field enables<br>selection of chat<br>recipients; choose All<br>or a specific Attendee |
|-------------------------------------------------------------------------------------------|----------------------------------|---|------------------------------------------------------------------------------------------------|
| The Message Entry field<br>enables input of chat text                                     | To: All [Type message here] Send |   | The Send button transmits chat to                                                              |

#### To chat with Attendees

- 1. Select the desired recipient(s) from the **To:** drop-down selection field.
- 2. Enter desired chat message in the Message Entry field.
- 3. Click the **Send** button.

## The GoToMeeting Attendee Viewer Window

The Viewer Window is where the image of the Presenter's desktop is displayed to Attendees. The Viewer displays the Presenter's complete desktop and places a privacy cover over the Presenter's Control Panel and Grab Tab. The Viewer Window can be displayed in either a Window Mode or a Full Screen Mode.

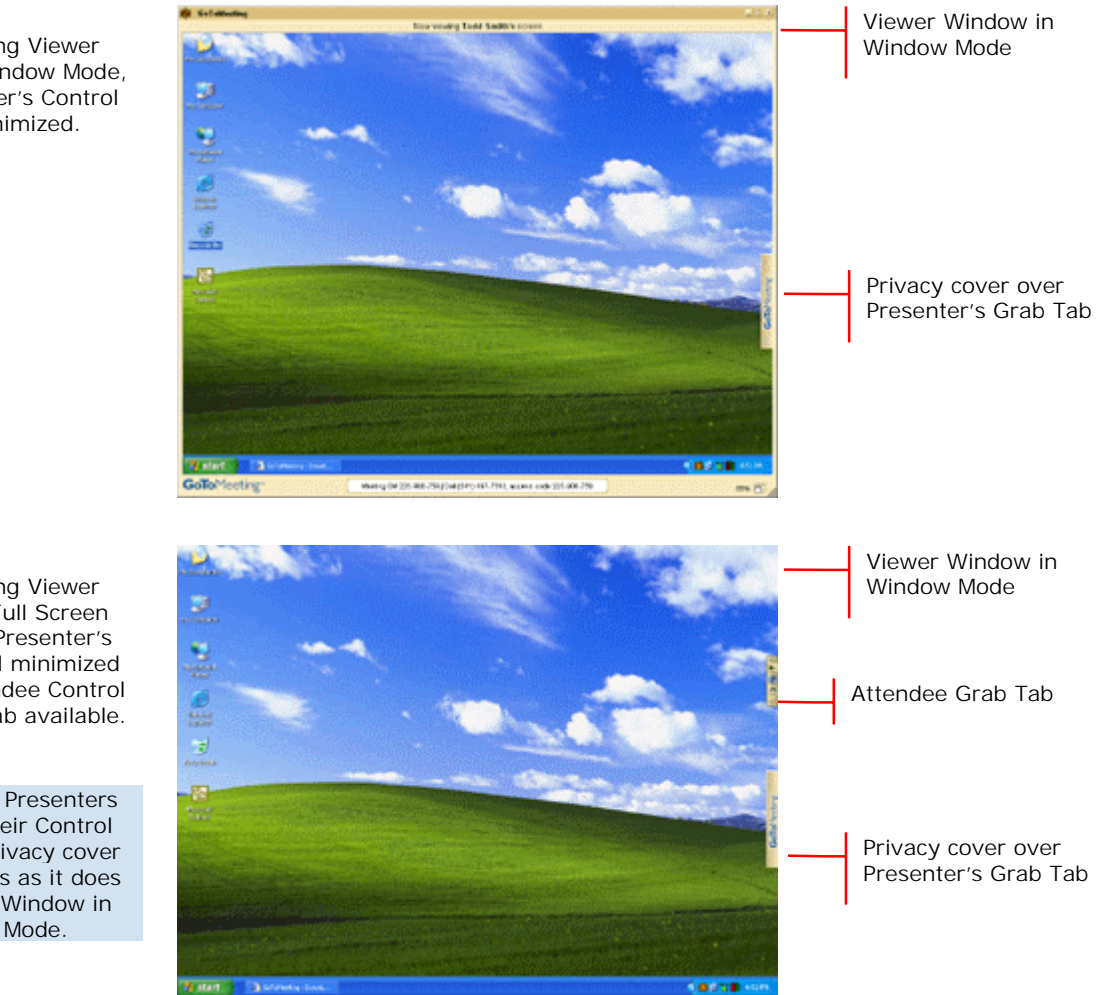

GoToMeeting Viewer Window in Window Mode, with Presenter's Control Panel minimized.

GoToMeeting Viewer Window in Full Screen Mode, with Presenter's Control Panel minimized and the Attendee Control Panel Grab Tab available.

Note: When Presenters maximize their Control Panels the privacy cover again appears as it does with Viewer Window in Window Mode.

#### Configure the Viewer Window

The Viewer Window may be configured to display in either Window mode or Full Screen mode.

#### To display the Viewer Window in Window mode

- From the Attendee Grab Tab, select the Window Mode button.
   Or
- From the Attendee Control Panel View Menu, select Window.

#### To display the Viewer Window in Full Screen mode

- From the Attendee Grab Tab, select the Full Screen Mode button.
   Or
- From the Attendee Control Panel View Menu, select Full Screen.

## Share Presenter Mouse and Keyboard

At any time during a meeting Presenters may share control of their mouse and keyboard with any other Attendee to enable that Attendee to share control of applications on the desktop being displayed.

When an Attendee is given shared control, the GoToMeeting application notifies all Attendees of the change in control by providing a System Bubble Message.

Matt has controls

**Note**: Even though an Attendee may gain shared mouse and keyboard control of the Presenter's desktop, the Presenter always retains overriding control.

### Become a Presenter

At any time during a meeting the Presenter may pass the Presenter role to any other Attendee to enable that Attendee to share his or her desktop with the other Attendees.

When an Attendee is made a Presenter the GoToMeeting application shows a dialog box notifying the Attendee that he or she has been made Presenter and updates his or her Control Panel and Grab Tab with Presenter Tools.

For more information about being a Presenter, please see the *Present at a Meeting* section.

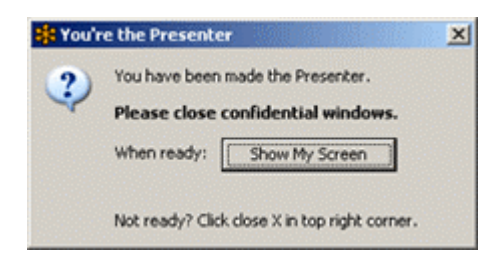

## Become an Organizer

At any time during a meeting the Organizer may pass the role of Organizer to any other Attendee to enable that Attendee to take over or share in meeting management functions.

When an Attendee is given shared control the GoToMeeting application notifies the Attendee of the change by providing a System Bubble Message and updates his or her Control Panel and Grab Tab with Organizer Tools.

Brian is now an Organizer.

For more information about being an Organizer, please see the *Organizer/Presenter Control Panel* and *Manage Attendees* section.

## Leave a Meeting

An Attendee may leave a meeting at any time.

#### To leave a meeting

- From the Attendee Control Panel File Menu, select Exit Leave Meeting.
- On the *Leave Meeting?* confirmation dialog box, click **Yes**.

## **Tips for Meeting Success**

- Clean up your desktop before a meeting. Eliminate wallpaper and icons that may distract your Attendees.
- Have the documents you wish to share ready to be accessed in one or two clicks.
- Run a trial meeting with a friend to anticipate questions and to familiarize yourself with the format of your online presentation.
- Start on time.
- Encourage participation by using open questions such as "What would you suggest?" and "How do you feel about...?"
- Always use GoToMeeting for your online meeting needs!